# Oracle FLEXCUBE Private Banking April 2012

## Infrastructure Guide - Oracle BI Publisher in WebLogic 10.3.5

## Oracle Part Number E51529-01

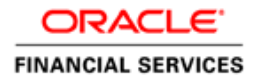

COPYRIGHT (C) 2011 Oracle Financial Services Software Pvt Limited All rights reserved. No part of this work may be reproduced, stored in a retrieval system, adopted or transmitted in any form or by any means, electronic, mechanical, photographic, graphic, optic recording or otherwise, translated in any language or computer language, without the prior written permission of Oracle Financial Services Software. Due care has been taken to make this Software Analysis & Design Document as accurate as possible. Oracle Financial Services Software Pvt Ltd makes no representation or warranties with respect to the contents hereof and shall not be responsible for any loss or damage caused to the user by the direct or indirect use of this Software Analysis & Design Document. Furthermore Oracle Financial Software Services Limited reserves the right to alter, modify or otherwise change in any manner the content hereof, without obligation of Oracle Financial Services Software Pvt Ltd to notify any person of such revision or changes. All company and product names are trademarks of the respective companies with which they are associated.

### **Revision History**

| Date          | Version | Description                                                       | Author                 |
|---------------|---------|-------------------------------------------------------------------|------------------------|
| 10-April-2012 | 1.0     | Initial version                                                   | Sanjaya Kumar<br>Sahoo |
| 23-April-2012 | 1.1     | Modified for deployment of Oracle BI publisher 10.1.3.4.2 version | Sanjaya Kumar<br>Sahoo |
| 26-April-2012 | 1.2     | Added xdo.cfg configuration file for server based parameter.      | Sanjaya Kumar<br>Sahoo |

### > Introduction

This document explains the installation guide line of deployment of Oracle BI publisher 10.1.3.4.2 (xmlpserver.ear) to WebLogic 10.3.5

The installations consist of below steps:

- Pre condition for installation.
- Extraction of xmlpserver and deployment.
- Installation of xmlpserver
- Configuring the BI Publisher Repository and Installing Fonts.
- Creating data sources for BI publisher
- Configuring BI publisher Scheduler
- Installing sub templates in BI publisher
- Troubleshooting
- References

# Pre condition for installation

- WebLogic 10.3.5 must be installation in system.
- Check the console by url http://{Host name}:{port name}/console.
- For e.g. by typing http://localhost:7001/console in browser we can see below weblogic console.

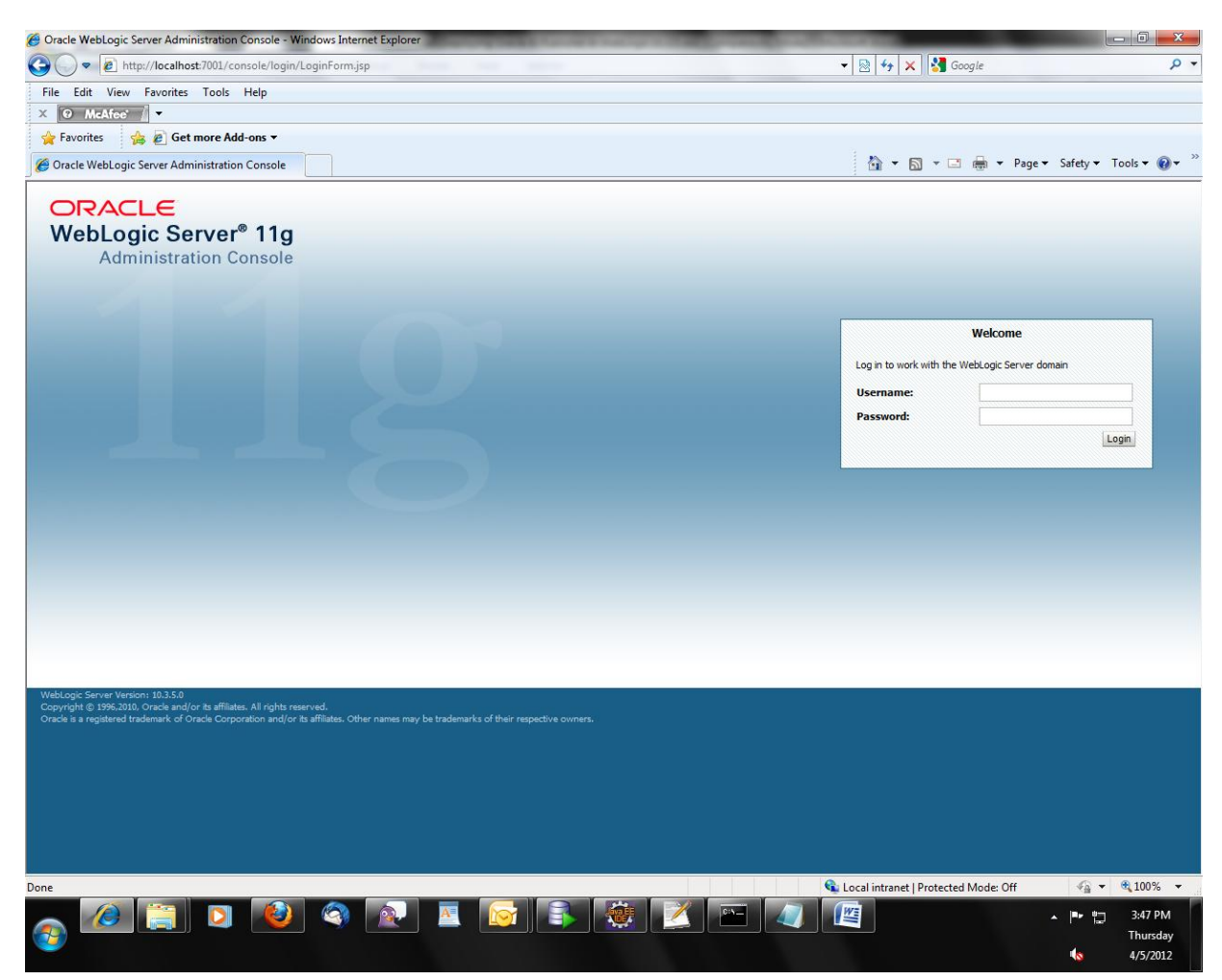

### Extraction of xmlpserver and deployment

• Create an exploded archive directory names "xmlpserverlocation\xmlpserver\"

For e.g. in windows use below command C:\>mkdir c:\xmlpserverlocation\xmlpserver\

• Copy to xmlpserver.war to xmlpserver.

For e.g. in windows use below command -cp c:\xmlpserver\web\xmlpserver.war to c:\xmlpserverlocation\xmlpserver\

Where xmlpserver.war present in location c:\xmlpserver\web\

• Go to location c:\xmlpserverlocation\xmlpserver\

For e.g. in windows use below command cd c:\xmlpserverlocation\xmlpserver\

- Use below command to extract xmlpserver.war jar -xvf xmlpserver.war
- The directory **xmlpserver** and will be treated source path for weblogic while deployment.
- Copy **ojpse.jar** to **C:\xmlpserverlocation\xmlpserver\WEB-INF\lib.** You can get the jar from OBIEE installation directory or you can use below attached one.

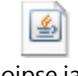

ojpse.jar

Important: The ojpse.jar is required. Unless you will get "Class not found error" in weblogic.

# Installation of xmlpserver

Open weblogic console

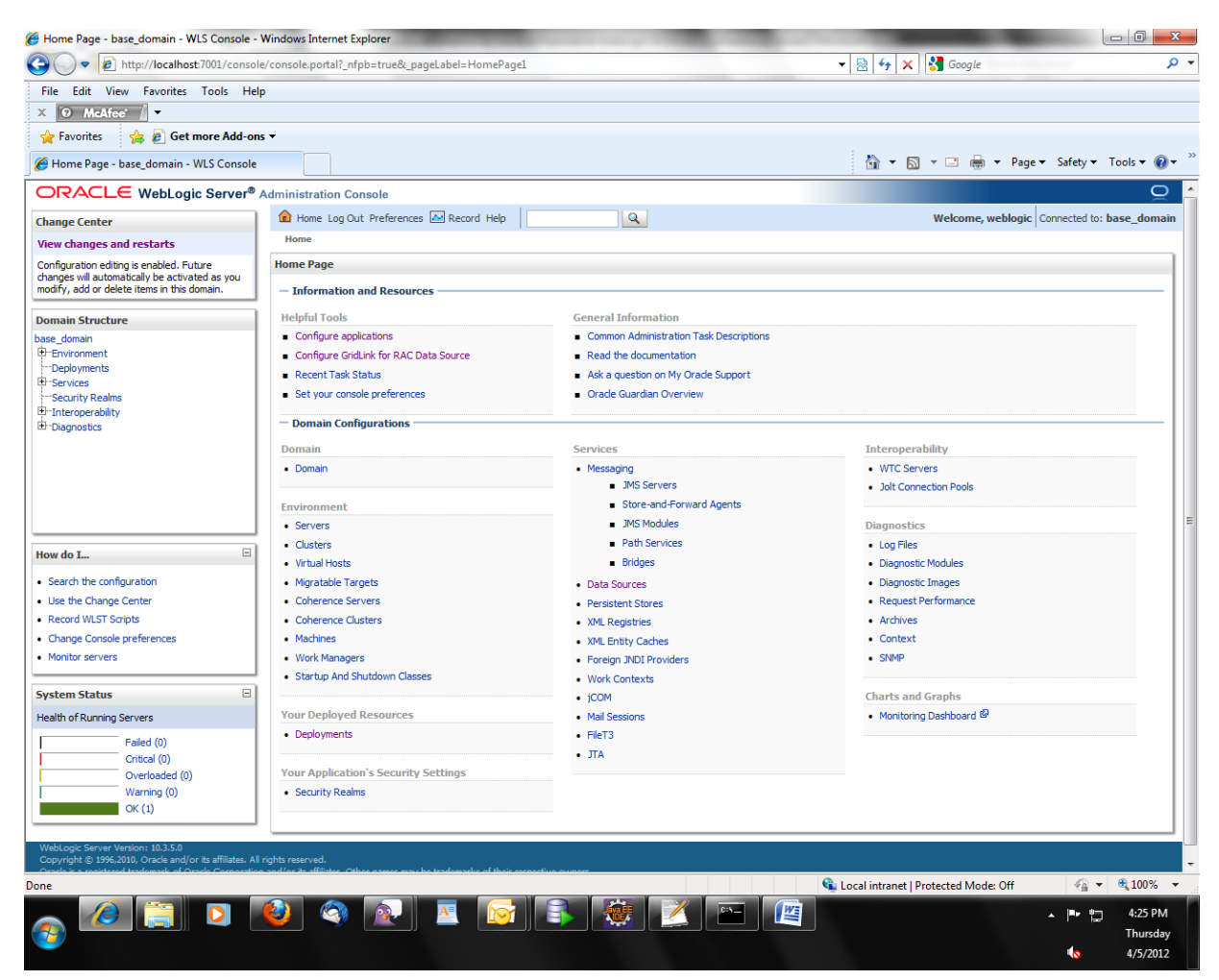

#### • Go to "Deployments"

| Summary of Deployments - base_domain -                                                                                                    | WLS Console - Windows Internet Explore                                                                                                    | r                                                                                    |                                                                                                    | -                                                            |                                               |                               | ) <mark>x</mark> |
|----------------------------------------------------------------------------------------------------|----------------------------------------------------------------------------------------------------|--------------------------------------------------------------------------------------|----------------------------------------------------------------------------------------------------|--------------------------------------------------------------|-----------------------------------------------|-------------------------------|------------------|
| 🕒 🗢 🙋 http://localhost:7001/consc                                                                                                    | ole/console.portal?_nfpb=true&_pageLabe                                                                                                    | l=AppDeploymentsCo                                                                   | ntrolPage                                                                                                    |                                                              | 🕶 🖄 🐓 🗙 🚼 Google                              |                               | • م              |
| File Edit View Favorites Tools He                                                                                                    | elp                                                                                                    |                                                                                      |                                                                                                    |                                                              |                                               |                               |                  |
| X 🛛 McAfee' 🖉 🗸                                                                                                    |                                                                                                    |                                                                                      |                                                                                                    |                                                              |                                               |                               |                  |
| 🚖 Favorites 🛛 🚕 🖉 Get more Add-o                                                                                                    | ns 🔻                                                                                                    |                                                                                      |                                                                                                    |                                                              |                                               |                               |                  |
| Summary of Deployments - base_domain                                                                                                    | - WLS                                                                                                    |                                                                                      |                                                                                                    |                                                              | 🏠 🕶 🔝 👻 🖶 🕶 I                                 | Page ▼ Safety ▼ Tools ▼       | • 🔞 • 👋          |
|                                                                                                    | Administration Console                                                                                                    |                                                                                      |                                                                                                    |                                                              |                                               |                               | <u>o</u>         |
| Change Center                                                                                                    | 🔒 Home Log Out Preferences 🔤 R/                                                                                                    | ecord Help                                                                           | Q                                                                                                    |                                                              | Welcome, webl                                 | ogic Connected to: base_d     | lomain           |
| View changes and restarts                                                                                                    | Home >Summary of Deployments                                                                                                    |                                                                                      |                                                                                                    |                                                              |                                               |                               |                  |
| Configuration editing is enabled. Future                                                                                                    | Summary of Deployments                                                                                                    |                                                                                      |                                                                                                    |                                                              |                                               |                               |                  |
| changes will automatically be activated as you<br>modify, add or delete items in this domain.                                                            | Control Monitoring                                                                                                    |                                                                                      |                                                                                                    |                                                              |                                               |                               |                  |
| base_doman      Base_doman      F-wivenment      Deployments      Services      Services      Decurity Realms      Del Interoperability      Diagnostics | This page displays a list of Java EE apr<br>(redeployed), or deleted from the dom<br>To install a new application or module f<br>Customize this table<br>Deployments | plications and stand-alon<br>nain by first selecting the<br>for deployment to target | e application modules that have b<br>application name and using the c<br>s in this domain, dick the Install b | een installed to this dom<br>ontrols on this page.<br>utton. | ain. Installed applications and modules can b | e started, stopped, updated   |                  |
|                                                                                                    | leatell Undate Datate                                                                                                    |                                                                                      |                                                                                                    |                                                              |                                               |                               |                  |
|                                                                                                    | Install Opdate Delete Start                                                                                                    | ✓ Stop ✓                                                                             |                                                                                                    |                                                              | Show                                          | ng 0 to 0 of 0 Previous   Ne  | ext              |
|                                                                                                    | 🔲 Name 🗞                                                                                                    | State                                                                                | Health                                                                                                    | Туре                                                         | Deployment Order                              |                               | E                |
|                                                                                                    |                                                                                                    |                                                                                      | There are no                                                                                                  | o items to display                                           |                                               |                               |                  |
| How do I                                                                                                    | Install Update Delete Start                                                                                                    | ✓ Stop ✓                                                                             |                                                                                                    |                                                              | Show                                          | ing 0 to 0 of 0 Previous   Ne | ext              |
| Install an Enterprise application                                                                                                    |                                                                                                    |                                                                                      |                                                                                                    |                                                              |                                               |                               |                  |
| Configure an Enterprise application                                                                                                    |                                                                                                    |                                                                                      |                                                                                                    |                                                              |                                               |                               |                  |
| Update (redeploy) an Enterprise application     Start and stop a deployed Enterprise                                                                     |                                                                                                    |                                                                                      |                                                                                                    |                                                              |                                               |                               |                  |
| application                                                                                                    |                                                                                                    |                                                                                      |                                                                                                    |                                                              |                                               |                               |                  |
| <ul> <li>Monitor the modules of an Enterprise<br/>application</li> </ul>                                                                                 |                                                                                                    |                                                                                      |                                                                                                    |                                                              |                                               |                               |                  |
| Deploy EJB modules                                                                                                    |                                                                                                    |                                                                                      |                                                                                                    |                                                              |                                               |                               |                  |
| Install a Web application                                                                                                    |                                                                                                    |                                                                                      |                                                                                                    |                                                              |                                               |                               |                  |
| System Status                                                                                                    | 1                                                                                                    |                                                                                      |                                                                                                    |                                                              |                                               |                               |                  |
| Health of Running Servers                                                                                                    |                                                                                                    |                                                                                      |                                                                                                    |                                                              |                                               |                               |                  |
| Ealed (0)                                                                                                    |                                                                                                    |                                                                                      |                                                                                                    |                                                              |                                               |                               |                  |
| Critical (0)                                                                                                    |                                                                                                    |                                                                                      |                                                                                                    |                                                              |                                               |                               |                  |
| Overloaded (0)                                                                                                    |                                                                                                    |                                                                                      |                                                                                                    |                                                              |                                               |                               |                  |
| Warning (0)                                                                                                    |                                                                                                    |                                                                                      |                                                                                                    |                                                              |                                               |                               | -                |
| http://localhost:7001/console/console.portal?_                                                                                                    | nfpb=true&_pageLabel=AppDeployments                                                                                                    | ControlPage                                                                          |                                                                                                    |                                                              | 🗣 Local intranet   Protected Mode: Off        | 🖓 🔻 🔍 10                      | 0% <del>•</del>  |
| 👝 🥔 🚍 🖸                                                                                                    | 🤨 🔕 🔼                                                                                                    |                                                                                      |                                                                                                    |                                                              |                                               | ▲ 🖻 🛱 4:2                     | 26 PM            |
| <b>V</b>                                                                                                    |                                                                                                    |                                                                                      |                                                                                                    |                                                              |                                               | 1hu<br>(s 4/5                 | 5/2012           |

• Click "Install"

|                                                                       | a anna aibeana Tubean acorba                                                                                 |                                                                         |                                                                                      |                  |
|-----------------------------------------------------------------------|----------------------------------------------------------------------------------------------------|-------------------------------------------------------------------------|--------------------------------------------------------------------------------------|------------------|
| File Edit View Favorites Tools He                                     | lp                                                                                                    |                                                                         |                                                                                      |                  |
| X @ McAtee                                                            |                                                                                                    |                                                                         |                                                                                      |                  |
| 🙀 Favorites 🛛 😤 🙋 Get more Add-or                                     | is ▼                                                                                                    |                                                                         |                                                                                      |                  |
| 🚰 Install Application Assistant - base_domain                         | 1 - WLS                                                                                                    |                                                                         | 🛐 🔻 🖾 👻 🖃 🗰 👻 Page 🕶 Safety                                                          | 🔻 Tools 🔻 🔞      |
| ORACLE WebLogic Server®                                               | Administration Console                                                                                       |                                                                         |                                                                                      | Õ                |
| Change Center                                                         | Home Log Out Preferences                                                                                     | Record Help                                                             | Welcome, weblogic Connected                                                          | d to: base_domai |
| View changes and restarts                                             | Home >Summary of Deployme                                                                                    | nts                                                                     |                                                                                      |                  |
| Configuration editing is enabled. Future                              | Install Application Assistant                                                                                |                                                                         |                                                                                      |                  |
| modify, add or delete items in this domain.                           | Back Next Finish Ca                                                                                          | ncel                                                                    |                                                                                      |                  |
| Domain Structure                                                      | Locate deployment to insl                                                                                    | all and prepare for deployment                                          |                                                                                      |                  |
| ase_domain                                                            | Select the file path that repres                                                                             | ents the application root directory, archive file, exploded archive dir | ectory, or application module descriptor that you want to install. You can also ente | er the path of   |
| Deployments                                                           | the application directory or file                                                                            | in the Path field.                                                      |                                                                                      |                  |
| Security Realms                                                       | Note: Only valid file paths are                                                                              | displayed below. If you cannot find your deployment files, upload yo    | our file(s) and/or confirm that your application contains the required deployment de | escriptors.      |
| 1-Interoperability                                                    | Path:                                                                                                    | C:\                                                                     |                                                                                      |                  |
| ±⊡Diagnostics                                                         | Recently Used Paths:                                                                                         | C:\mydestination\xmlpserver                                             |                                                                                      |                  |
|                                                                       | Current Location:                                                                                            | localhost \C:                                                           |                                                                                      |                  |
| tow do I                                                              | oradeprinters     Boot     Downloads     DRIVERS     Intel     Orade     oradexe     Program Files     (x86) |                                                                         |                                                                                      |                  |
| Test the modules in an Enterprise application                         | ProgramData                                                                                                  |                                                                         |                                                                                      |                  |
| System Status                                                         | Users<br>Windows                                                                                             |                                                                         |                                                                                      |                  |
| Failed (0)<br>Critical (0)<br>Overloaded (0)<br>Warning (0)<br>OK (1) | mipserveriocation Back Next Finish Ca                                                                        | ncel                                                                    |                                                                                      |                  |
| WebLogic Server Version: 10.3.5.0                                     | rights reserved.                                                                                             |                                                                         |                                                                                      |                  |
| Convright @ 1996.2010. Oracle and/or its affiliates Al                |                                                                                                    |                                                                         |                                                                                      |                  |
| Copyright © 1996,2010, Oracle and/or its affiliates. Al               |                                                                                                    |                                                                         | 📢 Local intranet   Protected Mode: Off 🛛 🍕                                           | 👻 🔍 100%         |

• Put the location as "C:\xmlpserverlocation\xmlpserver" (Please give appropriate path for machine other than windows )

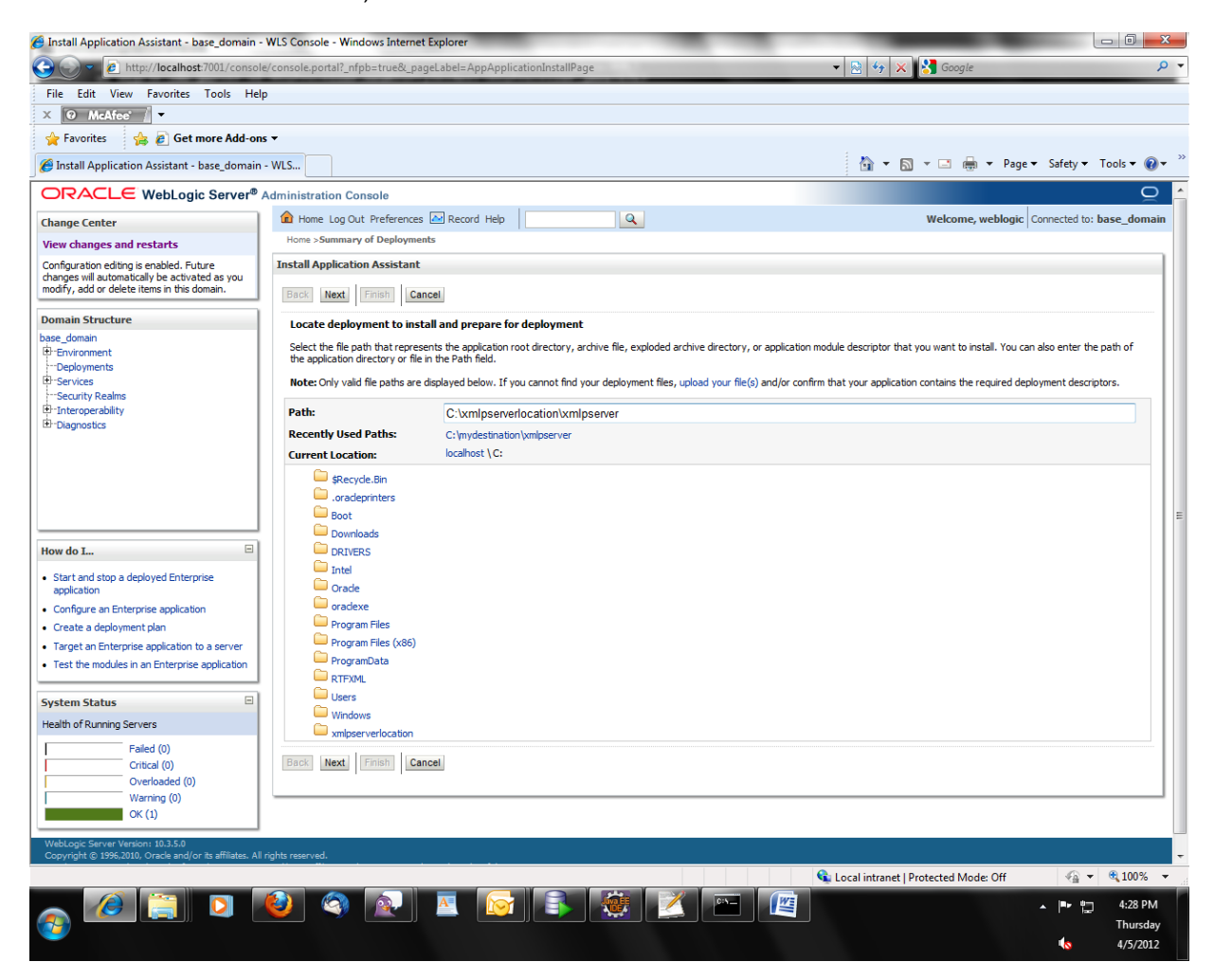

Click "Next" 🕖 Install Application Assistant - base\_domain - WLS Console - Windows Internet Explorer 🔻 🖄 😽 🗙 🚰 Google Q -🚱 🔵 💌 🖻 http://localhost:7001/console/console.portal?AppApplicationInstallPortlet\_actionOverride=/com/bea/console/actions/app/install/appSelected File Edit View Favorites Tools Help X 🛛 McAfee' 🖉 🔻 🖕 Favorites 🛛 🍰 🥫 Get more Add-ons 🔻 🐴 🔹 🔝 👻 🚍 🖶 💌 Page 🕶 Safety 🕶 Tools 🕶 🔞 🕶 A Install Application Assistant - base domain - WLS... ORACLE WebLogic Server® Administration Console 0 🔒 Home Log Out Preferences 🔤 Record Help Q Change Center Welcome, weblogic Connected to: base\_domain Home >Summary of Deployments View changes and restarts Configuration editing is enabled. Future changes will automatically be activated as you modify, add or delete items in this domain. Install Application Assistant Back Next Finish Cancel Domain Structure Choose targeting style base\_domain - Environment - Deployments - Security Realms - Interoperability - Diagnostics Targets are the servers, clusters, and virtual hosts on which this deployment will run. There are several ways you can target an application. Install this deployment as an application The application and its components will be targeted to the same locations. This is the most common usage. Install this deployment as a library Application libraries are deployments that are available for other deployments to share. Libraries should be available on all of the targets running their referencing applications. Back Next Finish Cancel How do I... Start and stop a deployed Enterprise Configure an Enterprise application Create a deployment plan Target an Enterprise application to a server • Test the modules in an Enterprise application System Status -Health of Running Servers Failed (0) Critical (0) Overloaded (0) Warning (0) OK (1) 🔩 Local intranet | Protected Mode: Off ka 🔹 🔍 100% D 🔌 🔍 🔺 🛜 💽 🦉 🗠 🖳  $(\mathbf{e})$ 4:31 PM · 🖻 🔁 Thursday 4/5/2012

•

• Check "Install this deployment as an application"

| ile Edit View Favorites Tools Hel                     | )                                 |                                 |                                               |                                          |                                   |                 |
|-------------------------------------------------------|-----------------------------------|---------------------------------|-----------------------------------------------|------------------------------------------|-----------------------------------|-----------------|
| McAtee                                                |                                   |                                 |                                               |                                          |                                   |                 |
| Favorites 🛛 🙀 🖉 Get more Add-on:                      | •                                 |                                 |                                               | 1 m                                      | -                                 |                 |
| Install Application Assistant - base_domain           | - WLS                             |                                 |                                               | <u></u> • 6                              | 🛯 🔻 🖃 🖶 🔻 Page 🔻 Safety           | ▼ Tools ▼ 🔞 ▼   |
| DRACLE WebLogic Server®                               | Administration Console            |                                 |                                               |                                          |                                   | Q               |
| ange Center                                           | Home Log Out Preference           | s 🔤 Record Help                 | Q                                             |                                          | Welcome, weblogic Connected       | to: base_domain |
| ew changes and restarts                               | Home >Summary of Deployme         | ents                            |                                               |                                          |                                   |                 |
| onfiguration editing is enabled. Future               | Install Application Assistant     | :                               |                                               |                                          |                                   |                 |
| odify, add or delete items in this domain.            | Back Next Finish Ca               | ancel                           |                                               |                                          |                                   |                 |
| omain Structure                                       | Chaose targeting style            |                                 |                                               |                                          |                                   |                 |
| se_domain                                             | Targets are the servers, clust    | are and virtual bosts on which  | h this deployment will run. There are several | wave you can target an application       |                                   |                 |
| "Environment<br>"Deployments                          |                                   |                                 | n ans deployment will ran. There are several  | nays you can target an appleadon.        |                                   |                 |
| -Services                                             | Install this deployment           | as an application               |                                               |                                          |                                   |                 |
| "Interoperability                                     | The application and its component | ents will be targeted to the sa | me locations. This is the most common usage   |                                          |                                   |                 |
| Diagnostics                                           | Install this deployment           | as a library                    |                                               |                                          |                                   |                 |
|                                                       | Application libraries are deployr | ments that are available for ot | her deployments to share. Libraries should b  | e available on all of the targets runnin | g their referencing applications. |                 |
|                                                       | Back Next Finish Co               | ancel                           |                                               |                                          |                                   |                 |
|                                                       |                                   | incer                           |                                               |                                          |                                   |                 |
|                                                       |                                   |                                 |                                               |                                          |                                   |                 |
| w do I 🗉                                              |                                   |                                 |                                               |                                          |                                   |                 |
| Start and stop a deployed Enterprise                  |                                   |                                 |                                               |                                          |                                   |                 |
| Configure an Enterprise application                   |                                   |                                 |                                               |                                          |                                   |                 |
| Create a deployment plan                              |                                   |                                 |                                               |                                          |                                   |                 |
| Target an Enterprise application to a server          |                                   |                                 |                                               |                                          |                                   |                 |
| lest the modules in an Enterprise application         |                                   |                                 |                                               |                                          |                                   |                 |
| stem Status                                           |                                   |                                 |                                               |                                          |                                   |                 |
| alth of Running Servers                               |                                   |                                 |                                               |                                          |                                   |                 |
| Failed (0)                                            |                                   |                                 |                                               |                                          |                                   |                 |
| Critical (0)                                          |                                   |                                 |                                               |                                          |                                   |                 |
| Warning (0)                                           |                                   |                                 |                                               |                                          |                                   |                 |
| OK (1)                                                |                                   |                                 |                                               |                                          |                                   |                 |
| /ebLogic Server Version: 10.3.5.0                     |                                   |                                 |                                               |                                          |                                   |                 |
| opyright © 1996,2010, Oracle and/or its amilates. All | rights reserved.                  |                                 |                                               | 🚱 Local intranet l                       | Protected Mode: Off               | ▼ ⊕ 100% ▼      |
|                                                       |                                   |                                 |                                               | - cocar intrance                         |                                   |                 |
|                                                       |                                   |                                 |                                               |                                          |                                   | - 4-24 DM       |

• Click "Next"

| File Edit View Favorites Tools Hel                                                                                                    | þ                                                                                                    |
|----------------------------------------------------------------------------------------------------|----------------------------------------------------------------------------------------------------|
| © McAfee / ▼                                                                                                    |                                                                                                    |
| Favorites 😤 🍘 Get more Add-on                                                                                                    |                                                                                                    |
| Install Application Assistant - base_domain                                                                                                    | - WLS                                                                                                    |
| omain Structure<br>Ser, domain<br>"Deployments<br>- Services<br>- Services<br>- Security Realms<br>- Interoperability<br>- Diagnostics                                                                                             | Optional Settings         You can modify these settings or accept the defaults         General         What do you want to name this deployment?         Name:       xm[pserver]         - Security         What security model do you want to use with this application?         © DD Only: Use only roles and policies that are defined in the deployment descriptors.                                |
| w do L<br>Start and stop a deployed Enterprise<br>application<br>Configure an Enterprise application<br>Create a deployment plan<br>Target an Enterprise application to a server<br>Test the moldules in an Enterprise application | Custom Roles: Use roles that are defined in the Administration Console; use policies that are defined in the deployment descriptor. Custom Roles and Policies: Use only roles and policies that are defined in the Administration Console. Advanced: Use a custom model that you have configured on the realm's configuration page. Source accessibility How should the source fies be made accessible? |
| ealth of Running Servers                                                                                                    | Ose the defaults beined by the deportment's targets  Recommended selection.      Opy this application onto every target for me                                                                                                    |
| Critical (0)<br>Overloaded (0)<br>Warning (0)<br>OK (1)                                                                                                    | During deployment, the files will be copied automatically to the managed servers to which the application is targeted.         I will make the deployment accessible from the following location         Location:       C:\vmlpserverlocation\vmlpserver                                                                                                    |
|                                                                                                    | Provide the location from where all targets will access this application's files. This is often a shared directory. You must ensure the application files exist in this location and that each target can reach the location.           Back         Nextl         Finish         Cancel                                                                                                    |
| VebLogic Server Version: 10.3.5.0<br>opyright © 1996,2010, Oracle and/or its affiliates. Al<br>rracle is a registered trademark of Oracle Corporatio                                                                               | I rights reserved.<br>n and/or its affiliates. Other names may be trademarks of their respective owners.                                                                                                    |
| e                                                                                                    | Local Intranet   Protected Mode: Off 👘 🖓 🔻 🔍 100%                                                                                                    |

• Select "I will make the deployment accessible from the following location"

| - Edit View Eavorites Tools Heln                                                            |                                                                                                    |
|---------------------------------------------------------------------------------------------|----------------------------------------------------------------------------------------------------|
| McAfee                                                                                      |                                                                                                    |
| Favorites 🛛 👍 🙋 Get more Add-ons                                                            |                                                                                                    |
| nstall Application Assistant - base domain -                                                | WLS 🐘 🖛 🛄 🔻 🛄 🖛 🖛 🛪 Paqe 🛪 Safety 🛪 Tools 🛪 🖉                                                                                                    |
| and a president solution and a solution                                                     |                                                                                                    |
| nain Structure                                                                              | Optional Settings                                                                                                    |
| _domain<br>invironment                                                                      | You can modify these settings or accept the defaults                                                                                                    |
| Deployments                                                                                 | - General                                                                                                    |
| iervices<br>iecurity Realms                                                                 | What do you want to name this deployment?                                                                                                    |
| nteroperability                                                                             | Name: appleasant                                                                                                    |
| Diagnostics                                                                                 | xinjiserver                                                                                                    |
|                                                                                             | - Security -                                                                                                    |
|                                                                                             | What security model do you want to use with this application?                                                                                                    |
|                                                                                             | OD Only: Use only roles and policies that are defined in the deployment descriptors.                                                                                                    |
|                                                                                             |                                                                                                    |
| de I                                                                                        | Custom Roles: Use roles that are defined in the Administration Console; use policies that are defined in the deployment descriptor.                                                                                           |
|                                                                                             | Custom Roles and Policies: Use only roles and policies that are defined in the Administration Console.                                                                                                    |
| art and stop a deployed Enterprise<br>oplication                                            | Advanced lice a suctain model that you have configured on the walm's configuration made                                                                                                    |
| onfigure an Enterprise application                                                          | Auvancea, use a custom model that you have compared on the realm's comparation page.                                                                                                    |
| reate a deployment plan                                                                     | - Source accessibility                                                                                                    |
| arget an Enterprise application to a server                                                 | How should the source files be made accessible?                                                                                                    |
| est the modules in an Enterprise application                                                | Use the defaults defined by the deployment's targets                                                                                                    |
| tem Status 🗉                                                                                | Recommended selection.                                                                                                    |
| th of Running Servers                                                                       | Constitution and a super bound for mo                                                                                                    |
| Failed (0)                                                                                  | Copy and application once every target to the                                                                                                    |
| Critical (0)                                                                                | During deployment, the files will be copied automatically to the managed servers to which the application is targeted.                                                                                                    |
| Overloaded (0)                                                                              | (a) I will make the deployment accessible from the following location                                                                                                    |
| OK (1)                                                                                      |                                                                                                    |
|                                                                                             | C:\xmlpserverlocation\xmlpserver                                                                                                    |
|                                                                                             | Provide the location from where all targets will access this application's files. This is often a shared directory. You must ensure the application files exist in this location and that each target can reach the location. |
|                                                                                             | Back Next Finish Cancel                                                                                                    |
|                                                                                             |                                                                                                    |
|                                                                                             |                                                                                                    |
| pLogic Server Version: 10.3.5.0<br>lyright © 1996,2010, Oracle and/or its affiliates. All r |                                                                                                    |
| cle is a registered trademark of Oracle Corporation                                         | and/or its affiliates. Other names may be trademarks of their respective owners.                                                                                                    |
|                                                                                             | 😫 Land Satura at Destantial Markey Off 💦 👘 🗎 100%                                                                                                    |

• Click "Next"

| Install Application Assistant - base_domain -                                                   | NLS Console - Windows Internet Explorer                                                                                      |                                                     |
|-------------------------------------------------------------------------------------------------|----------------------------------------------------------------------------------------------------|-----------------------------------------------------|
| 🕒 🗢 🙋 http://localhost:7001/console,                                                            | /console.portal?AppApplicationInstallPortlet_actionOverride=/com/bea/console/actions/app/install/saveIdentity                | 👻 😽 🗙 🛃 Google 🔎                                    |
| File Edit View Favorites Tools Help                                                             |                                                                                                    |                                                     |
| X @ McAfee -                                                                                    |                                                                                                    |                                                     |
| 🔆 Favorites 🛛 🚖 🙋 Get more Add-ons                                                              | ×                                                                                                    | 4                                                   |
| Install Application Assistant - base_domain -                                                   | WLS                                                                                                    | 🐴 🔻 🖾 👻 🖶 🕈 Page 🕶 Safety 🔻 Tools 👻 🔞 🛡             |
|                                                                                                 | Idministration Console                                                                                                    | Q                                                   |
| hange Center                                                                                    | 🔒 Home Log Out Preferences 🔤 Record Help                                                                                     | Welcome, weblogic Connected to: base_domain         |
| iew changes and restarts                                                                        | Home >Summary of Deployments                                                                                                 |                                                     |
| Configuration editing is enabled. Future                                                        | Install Application Assistant                                                                                                |                                                     |
| nodify, add or delete items in this domain.                                                     | Back Next Finish Cancel                                                                                                    |                                                     |
| omain Structure                                                                                 | Review your choices and click Finish                                                                                         |                                                     |
| ase_domain<br>B-Environment                                                                     | Click Finish to complete the deployment. This may take a few moments to complete.                                            |                                                     |
| Deployments                                                                                     | - Additional configuration                                                                                                   |                                                     |
| -Security Realms                                                                                | In order to work successfully, this application may require additional configuration. Do you want to review this application | s configuration after completing this assistant?    |
| Diagnostics                                                                                     | It is take me to the deployment's configuration screen.                                                                      |                                                     |
|                                                                                                 | ◎ No, I will review the configuration later.                                                                                 |                                                     |
|                                                                                                 | — Summary                                                                                                    |                                                     |
|                                                                                                 | Deployment: C:\xmlpserverlocation\xmlpserver                                                                                 |                                                     |
|                                                                                                 | Name: xmlpserver                                                                                                    |                                                     |
| low do I 😑                                                                                      | Staging mode: I will make the deployment accessible at C: \xmlpserverlocation \xmlpserver                                    |                                                     |
| Start and stop a deployed Enterprise                                                            | Security Model: DDOnly: Use only roles and policies that are defined in the deployment descriptors.                          |                                                     |
| Configure an Enterprise application                                                             | Target Summary                                                                                                    |                                                     |
| Create a deployment plan                                                                        | Company A                                                                                                    | antr.                                               |
| Target an Enterprise application to a server      Toot the modules in an Enterprise application |                                                                                                    |                                                     |
| rest are modules in an enterprise application                                                   |                                                                                                    |                                                     |
| ystem Status 🗉                                                                                  | Back Next Finish Cancel                                                                                                    |                                                     |
| lealth of Running Servers                                                                       |                                                                                                    |                                                     |
| Failed (0)                                                                                      |                                                                                                    |                                                     |
| Overloaded (0)                                                                                  |                                                                                                    |                                                     |
| Warning (0)                                                                                     |                                                                                                    |                                                     |
| OK (1)                                                                                          |                                                                                                    |                                                     |
| NebLogic Server Version: 10.3.5.0<br>Copyright © 1996,2010, Oracle and/or its affiliates. All r | iahts reserved.                                                                                                    |                                                     |
| ie                                                                                              |                                                                                                    | 🗣 Local intranet   Protected Mode: Off 🛛 🖓 👻 🔍 100% |
|                                                                                                 |                                                                                                    | ▲ I∎r ⊎⊐ 4·37 PM                                    |
|                                                                                                 |                                                                                                    | Thursday                                            |
|                                                                                                 |                                                                                                    | 4/5/2012                                            |

• Click "Finish"

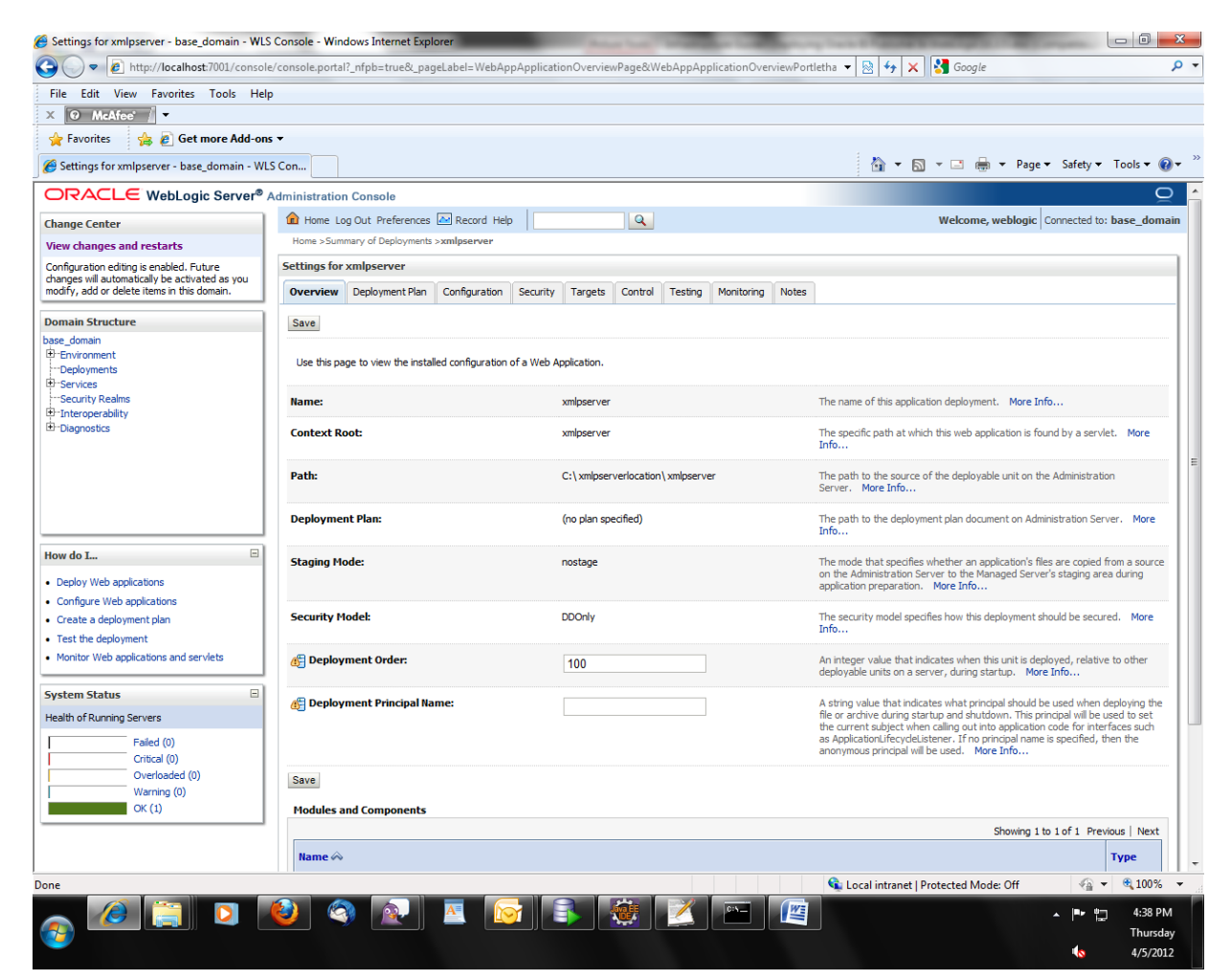

Click "Save"

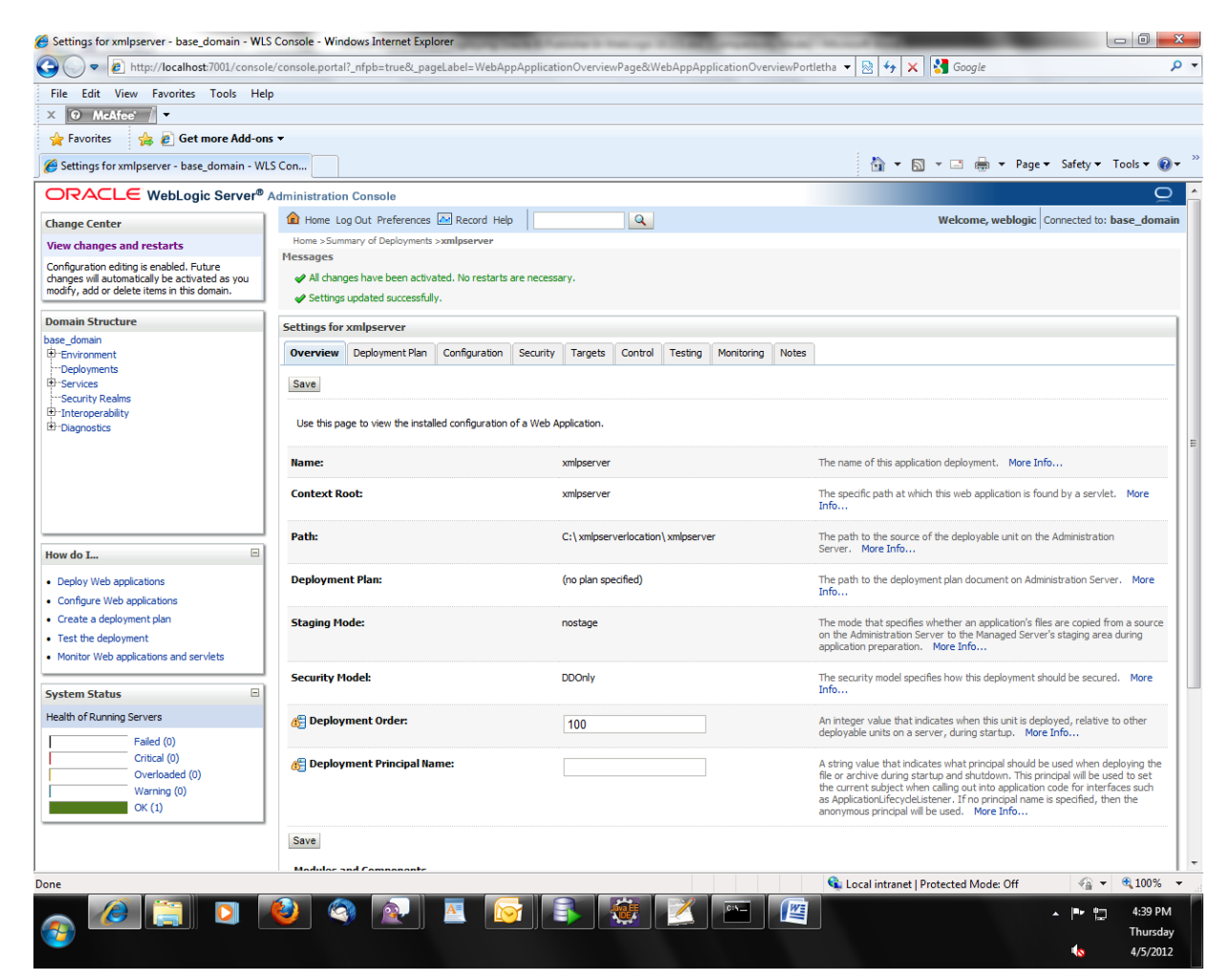

• Click "Deployments". You can see the state of deployment is failed. We will configure BI publisher repository which will resolve that issue.

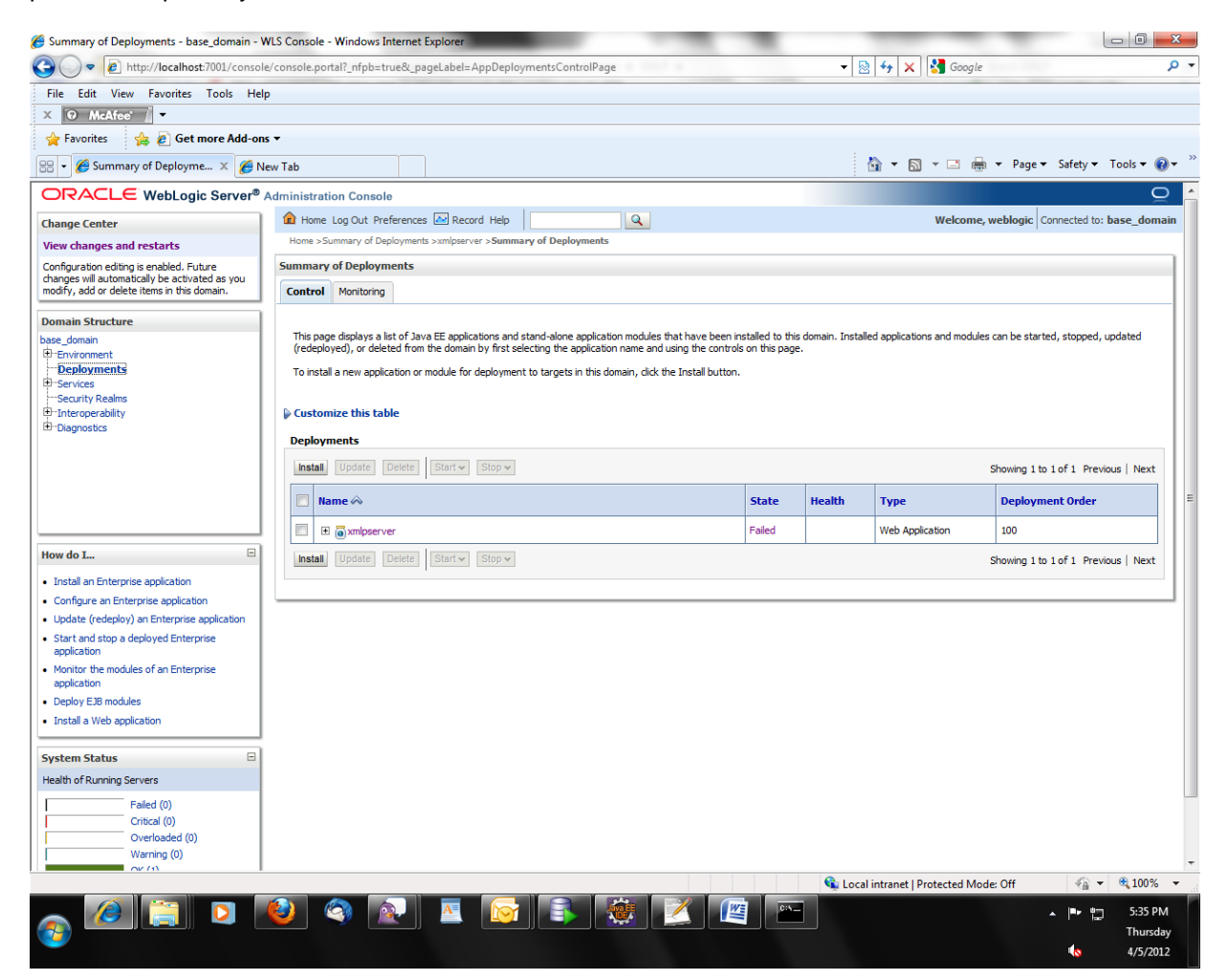

## Configuring Repository and Installing Fonts

• Copy the XMLP repository directory from your installation media to your one location say C:\Oracle\Middleware\user\_projects\domains\base\_domain.

**Important:** we can get XMLP from installation media or from any location where we have installed BI publisher previously. For example OBIEE is installed in windows, the XMLP location will be **D:\OracleOBIEEHome\_1\xmlp (If installed in D: drive)** 

• Go to C:\xmlpserverlocation\xmlpserver\WEB-INF you can find xmlp-server-config.xml

```
<?xml version="1.0" encoding="UTF-8"?>
<xmlpConfig xmlns="http://xmlns.oracle.com/oxp/xmlp">
<resource>
<file path="${oracle.home}/xdo/repository"/>
</resource>
</xmlpConfig>
```

We are going to change file path to C:\Oracle\Middleware\user\_projects\domains\base\_domain\XMLP

```
<?xml version="1.0" encoding="UTF-8"?>
<xmlpConfig xmlns="http://xmlns.oracle.com/oxp/xmlp">
<resource>
<file path="C:\Oracle\Middleware\user_projects\domains\base_domain\XMLP"/>
</resource>
</xmlpConfig>
```

• Go the "Deployments" select xmlpserver then click "Update"

| 🕒 🗢 🙋 http://localhost:7001/conso                     | e/console.portal?_nfpb=true&_pageLabel=AppDep                                        | ploymentsControlPage                                                                                           |                                      | - 🖻              | 🔸 🗙 🚼 Google               |                                  | ٩         |
|-------------------------------------------------------|--------------------------------------------------------------------------------------|----------------------------------------------------------------------------------------------------|--------------------------------------|------------------|----------------------------|----------------------------------|-----------|
| File Edit View Favorites Tools He                     | lp                                                                                   |                                                                                                    |                                      |                  |                            |                                  |           |
| X 🛛 McAfee' 🖉 🗸                                       |                                                                                      |                                                                                                    |                                      |                  |                            |                                  |           |
| 🚖 Favorites 🛛 🚕 🔊 Get more Add-or                     | is <b>T</b>                                                                          |                                                                                                    |                                      |                  |                            |                                  |           |
| 🗄 🔹 🏉 Summary of Deployme 🗴 🌈 N                       | lew Tab                                                                              |                                                                                                    |                                      | ł                | 🕯 = 🛯 = 🖷                  | 🔹 🕶 Page 🕶 Safety 🕶 Too          | ols 🕶 🔞 🕶 |
|                                                       | Administration Console                                                               |                                                                                                    |                                      |                  |                            |                                  | Q         |
| Change Center                                         | 🔒 Home Log Out Preferences 🔤 Record Help                                             |                                                                                                    |                                      |                  | Welcome,                   | weblogic Connected to: base      | e_domain  |
| View changes and restarts                             | Home >Summary of Deployments >xmlpserver >Sun                                        | nmary of Deployments                                                                                           |                                      |                  |                            |                                  |           |
| Configuration editing is enabled. Future              | Messages                                                                             |                                                                                                    |                                      |                  |                            |                                  |           |
| modify, add or delete items in this domain.           | All changes have been activated, no restarts a<br>Selected Deployments were updated. | are necessary.                                                                                                 |                                      |                  |                            |                                  |           |
| Domain Structure                                      | Summary of Deployments                                                               |                                                                                                    |                                      |                  |                            |                                  | _         |
| base_domain                                           | Cardwal Macing                                                                       |                                                                                                    |                                      |                  |                            |                                  |           |
| Deployments                                           | Control Monitoring                                                                   |                                                                                                    |                                      |                  |                            |                                  |           |
| E Services                                            |                                                                                      | and a standard and a standard standard standard standard standard standard standard standard standard standard | the second state of the state of the | 1                |                            |                                  |           |
| Security Realms     Interoperability                  | (redeployed), or deleted from the domain by first                                    | nd stand-alone application modules that ha<br>t selecting the application name and using f                     | the controls on this page            | domain. Installe | ed applications and module | is can be started, stopped, upda | teo       |
| Diagnostics                                           | To install a new application or module for deploym                                   | nent to targets in this domain, dick the Ins                                                                   | tall button.                         |                  |                            |                                  |           |
|                                                       |                                                                                      |                                                                                                    |                                      |                  |                            |                                  |           |
|                                                       | Customize this table                                                                 |                                                                                                    |                                      |                  |                            |                                  |           |
|                                                       | Deployments                                                                          |                                                                                                    |                                      |                  |                            |                                  |           |
|                                                       | Install Update Delete Start v Stop v                                                 | /                                                                                                    |                                      |                  |                            | Showing 1 to 1 of 1 Previous     | Next      |
| How do I 😑                                            | V Name 🗞                                                                             |                                                                                                    | State                                | Health           | Туре                       | Deployment Order                 |           |
| <ul> <li>Install an Enterprise application</li> </ul> | V E avminserver                                                                      |                                                                                                    | Active                               | ¢ок              | Web Application            | 100                              |           |
| Configure an Enterprise application                   |                                                                                      |                                                                                                    |                                      |                  |                            |                                  |           |
| Start and stop a deployed Enterprise                  | Install Opdate Delete Start V Stop (                                                 |                                                                                                    |                                      |                  |                            | Showing 1 to 1 of 1 Previous     | Next      |
| application                                           |                                                                                      |                                                                                                    |                                      |                  |                            |                                  |           |
| application                                           |                                                                                      |                                                                                                    |                                      |                  |                            |                                  |           |
| Deploy EJB modules                                    |                                                                                      |                                                                                                    |                                      |                  |                            |                                  |           |
| Install a Web application                             |                                                                                      |                                                                                                    |                                      |                  |                            |                                  |           |
| System Status 🖂                                       |                                                                                      |                                                                                                    |                                      |                  |                            |                                  |           |
| Health of Running Servers                             |                                                                                      |                                                                                                    |                                      |                  |                            |                                  |           |
| Failed (0)                                            |                                                                                      |                                                                                                    |                                      |                  |                            |                                  |           |
| Critical (0)                                          |                                                                                      |                                                                                                    |                                      |                  |                            |                                  |           |
|                                                       |                                                                                      |                                                                                                    |                                      |                  |                            |                                  |           |
| Overloaded (0)                                        |                                                                                      |                                                                                                    |                                      |                  |                            |                                  |           |
| Overloaded (0)<br>Warning (0)                         |                                                                                      |                                                                                                    |                                      |                  |                            |                                  |           |
| Overloaded (0)<br>Warning (0)                         |                                                                                      |                                                                                                    |                                      | 🗣 Local          | intranet   Protected Mod   | de: Off 🛛 🖓 💌 🤁                  | 100% -    |
| Overloaded (0)<br>Warning (0)                         | 🕘 🔕 💽 🔤                                                                              |                                                                                                    |                                      | ६ Local          | intranet   Protected Moo   | de: Off 🤄 🗣 🖷                    | 100% -    |

• Click "Next"

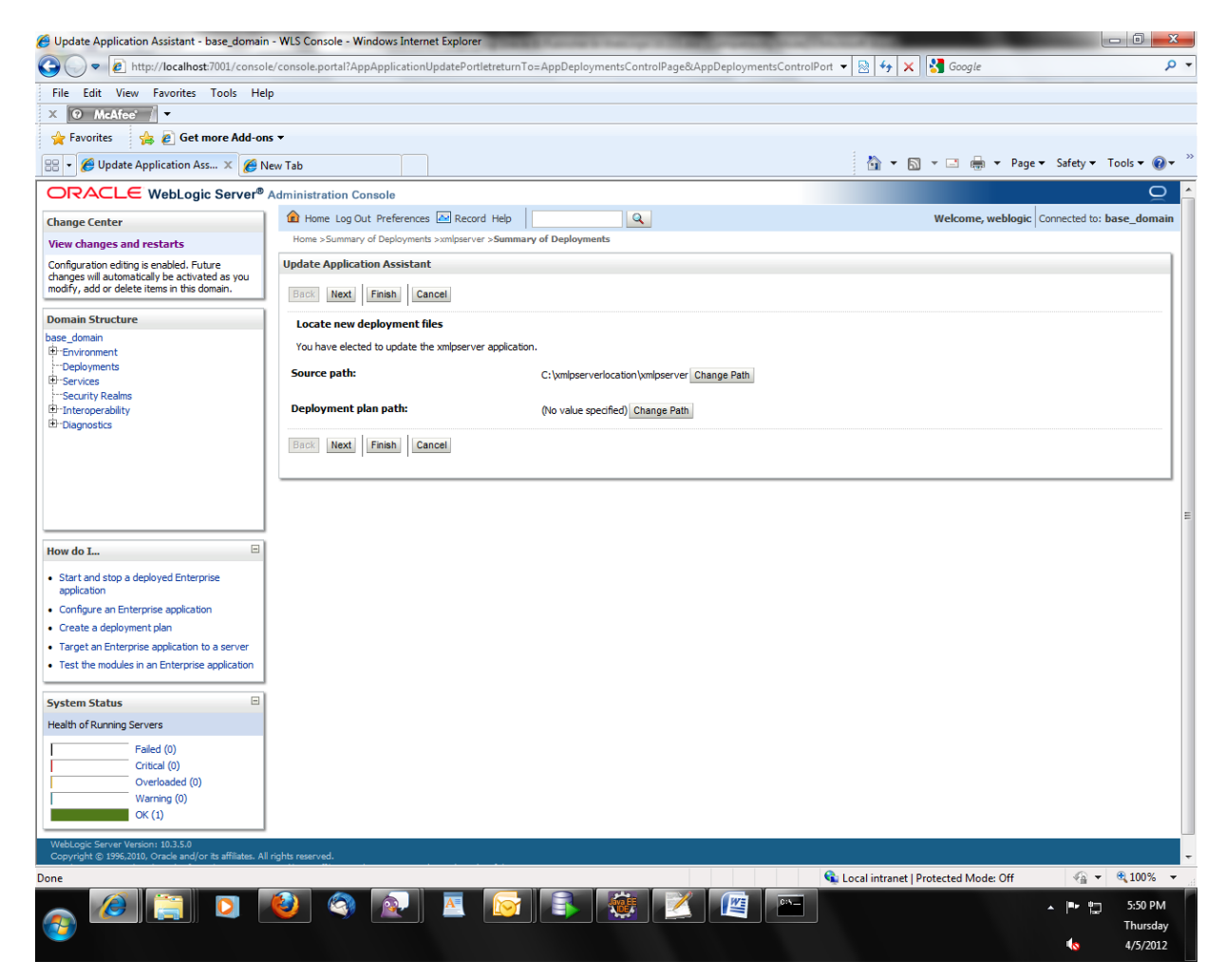

• Click "Next"

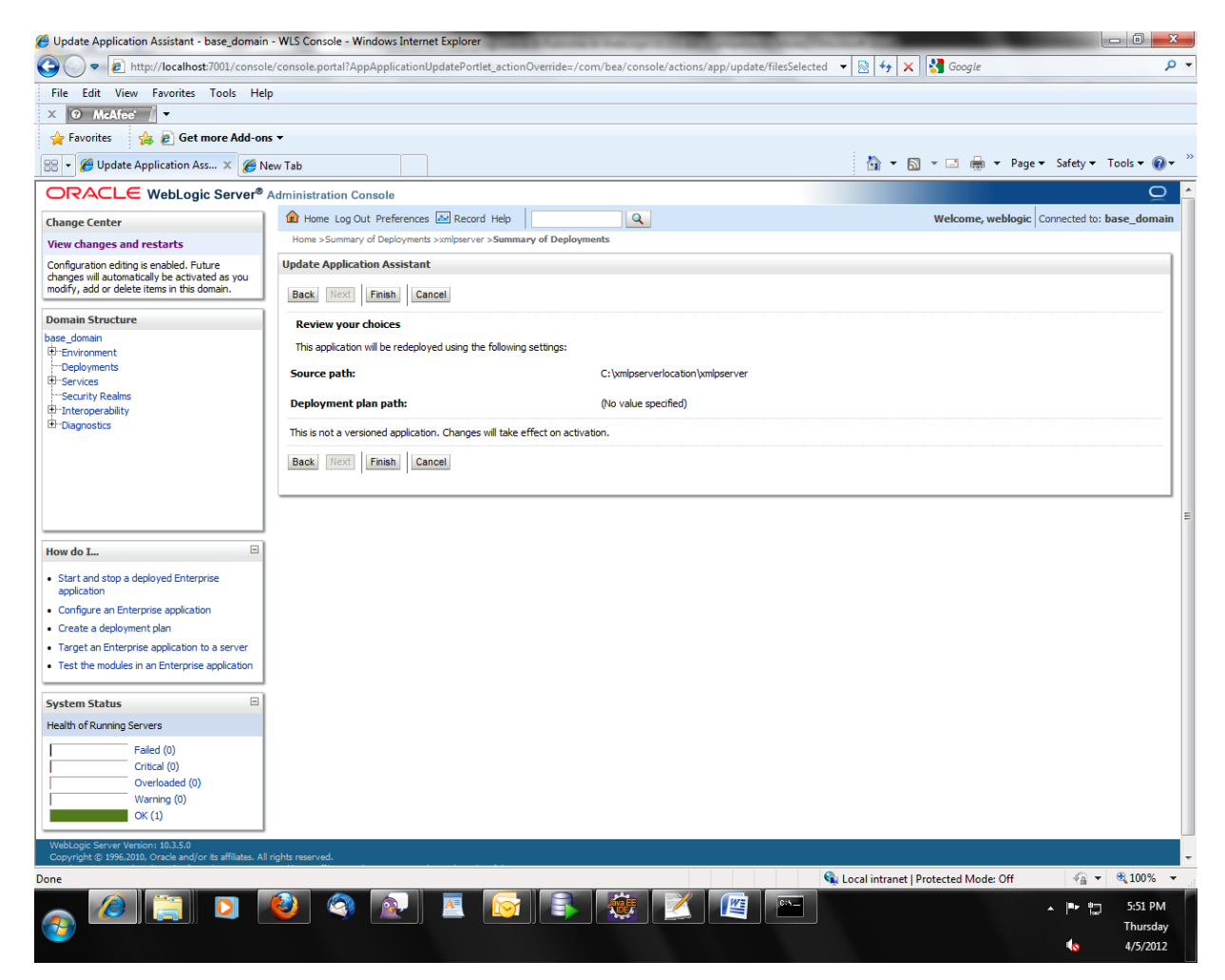

• Click "Finish"

| Summary of Deployments - base_domain - )                                            | NLS Console - Windows Internet Explorer                                                                                     | Concernance of the second  | Sec. 1          | _                          |                                   |            |
|-------------------------------------------------------------------------------------|----------------------------------------------------------------------------------------------------|----------------------------|-----------------|----------------------------|-----------------------------------|------------|
| G v E http://localhost:7001/consol                                                  | e/console.portal?_nfpb=true&_pageLabel=AppDeploymentsControlPage                                                            |                            | • 🛛             | 😽 🗙 🚼 Google               |                                   | • م        |
| File Edit View Favorites Tools He                                                   | p                                                                                                    |                            |                 |                            |                                   |            |
| X 🛛 McAfee' 🖉 🔻                                                                     |                                                                                                    |                            |                 |                            |                                   |            |
| 🖕 Favorites 🛛 👍 🙋 Get more Add-on                                                   | IS ▼                                                                                                    |                            |                 |                            |                                   |            |
| 😬 👻 🏀 Summary of Deployme 🗶 🌈 N                                                     | lew Tab                                                                                                    |                            |                 | 🛐 <b>-</b> 📓 - 🖃 🖷         | n ▼ Page ▼ Safety ▼ Tool          | ls 🔻 🔞 🕶 🚿 |
| ORACLE WebLogic Server®                                                             | Administration Console                                                                                                    |                            |                 |                            |                                   | Q 🕯        |
| Change Center                                                                       | 🔒 Home Log Out Preferences 🔤 Record Help                                                                                    |                            |                 | Welcome                    | , weblogic Connected to: base     | _domain    |
| View changes and restarts                                                           | Home >Summary of Deployments >xmlpserver >Summary of Deployments                                                            |                            |                 |                            |                                   |            |
| Configuration editing is enabled. Future                                            | Messages                                                                                                    |                            |                 |                            |                                   |            |
| modify, add or delete items in this domain.                                         | <ul> <li>All changes have been activated, no restarts are necessary.</li> <li>Selected Deployments were updated.</li> </ul> |                            |                 |                            |                                   |            |
| Domain Structure                                                                    | Summary of Deployments                                                                                                    |                            |                 |                            |                                   |            |
| base_domain                                                                         | Control Monitoring                                                                                                    |                            |                 |                            |                                   |            |
| Deployments                                                                         |                                                                                                    |                            |                 |                            |                                   |            |
| Security Realms                                                                     | This page displays a list of Java EE applications and stand-alone application modules that ha                               | ave been installed to this | domain. Install | ed applications and module | es can be started, stopped, updat | ed         |
| Interoperability                                                                    | (redeployed), or deleted from the domain by first selecting the application name and using t                                | the controls on this page  | 5.              |                            |                                   |            |
| La biagnostics                                                                      | To install a new application or module for deployment to targets in this domain, click the Inst                             | tall button.               |                 |                            |                                   |            |
|                                                                                     | Customize this table                                                                                                    |                            |                 |                            |                                   |            |
|                                                                                     | Deployments                                                                                                    |                            |                 |                            |                                   | =          |
|                                                                                     | Install Update Delete Start V Stop V                                                                                        |                            |                 |                            | Showing 1 to 1 of 1 Previous      | Next       |
| How do I                                                                            | 🔲 Name 🔅                                                                                                    | State                      | Health          | Туре                       | Deployment Order                  |            |
| Install an Enterprise application                                                   | 🔲 🗉 🧑 xmlpserver                                                                                                    | Active                     | 🖋 ОК            | Web Application            | 100                               |            |
| Configure an Enterprise application     Indate (redeploy) an Enterprise application | Install IIndate Delete Stort v Stort v                                                                                      |                            |                 |                            | Chaules 1 to 1 of 1. Devices 1    |            |
| Start and stop a deployed Enterprise                                                |                                                                                                    |                            |                 |                            | Showing I to I of I Previous      | Next       |
| application                                                                         |                                                                                                    |                            |                 |                            |                                   |            |
| application                                                                         |                                                                                                    |                            |                 |                            |                                   |            |
| Deploy EJB modules                                                                  |                                                                                                    |                            |                 |                            |                                   |            |
| Install a Web application                                                           |                                                                                                    |                            |                 |                            |                                   |            |
| System Status 🗉                                                                     |                                                                                                    |                            |                 |                            |                                   |            |
| Health of Running Servers                                                           |                                                                                                    |                            |                 |                            |                                   |            |
| Failed (0)                                                                          |                                                                                                    |                            |                 |                            |                                   |            |
| Critical (0)                                                                        |                                                                                                    |                            |                 |                            |                                   |            |
| Warning (0)                                                                         |                                                                                                    |                            |                 |                            |                                   |            |
| OK (1)                                                                              |                                                                                                    |                            | 🚱 Local         | intranet   Protected Mo    | der Off 🛛 🐨 🖷                     | 100% -     |
|                                                                                     |                                                                                                    |                            | - Local         | inclusives   Protected Mid |                                   | 5.53 DM    |
|                                                                                     | 💙 🚿 🖄 🛎 🔯 🛸 🖄                                                                                                    |                            |                 |                            |                                   | DIDZ PM    |
| <b>-</b>                                                                            |                                                                                                    |                            |                 |                            | 10                                | 4/5/2012   |

You can see the state of xmlpserver is Active.

Login by http://{Host name}:{portname}/xmlpserver
 For e.g. <u>http://localhost:7001/xmlpserver/</u>

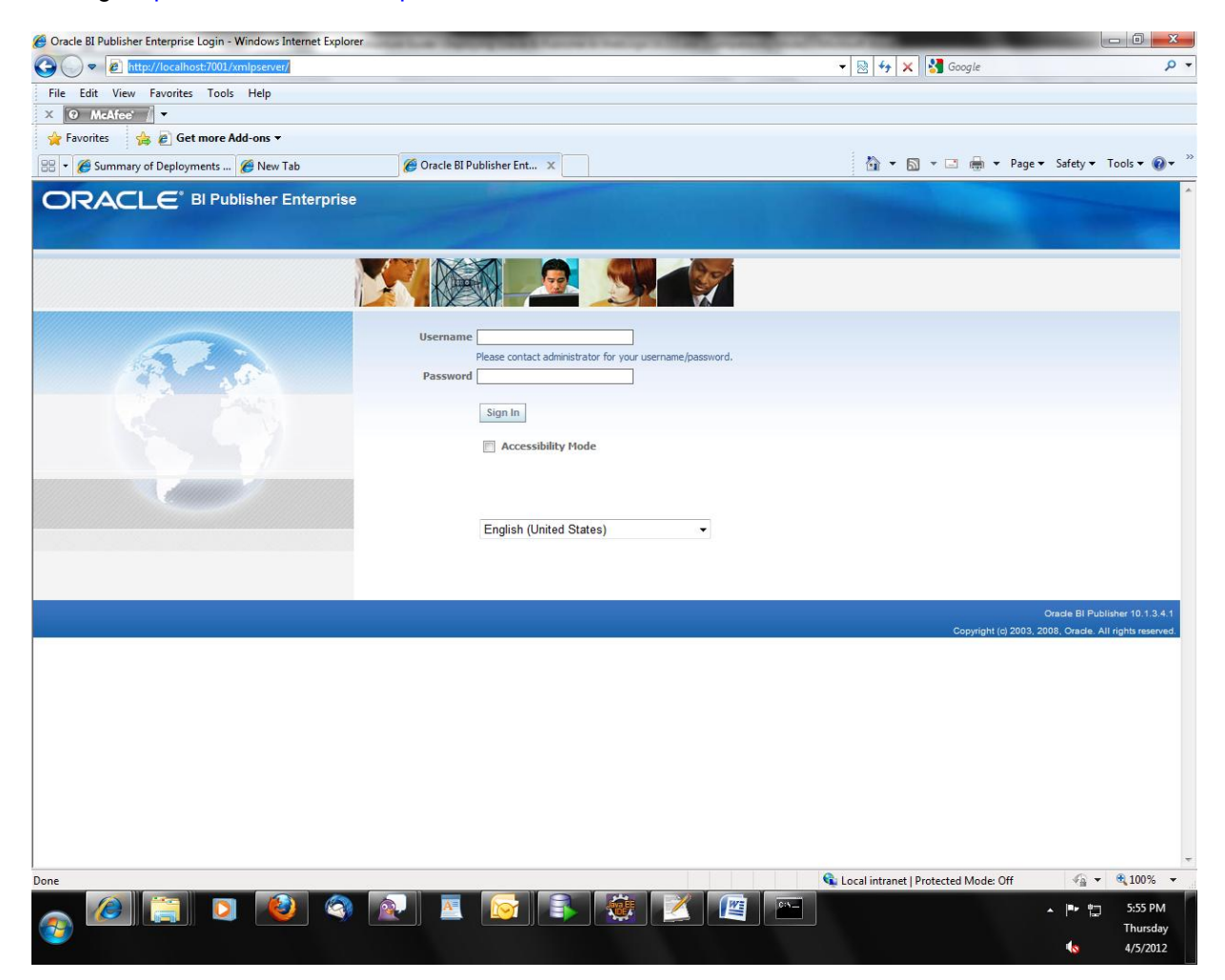

 Log in by User id: Administrator Password: Administrator

You can view BI publisher console

| Cracle BI Publisher - Windows Internet Explorer    | other interpretations in a  | of the second second |                                        |                                          |
|----------------------------------------------------|-----------------------------|----------------------|----------------------------------------|------------------------------------------|
| S + ttp://localhost:7001/xmlpserver/servlet/report |                             |                      | 🝷 🗟 😽 🗙 🚰 Google                       | ۰ م                                      |
| File Edit View Favorites Tools Help                |                             |                      | - 22 - 32 - 22 - 3236                  |                                          |
| X 🛛 McAfee / 👻                                     |                             |                      |                                        |                                          |
| 🙀 Favorites 🛛 🙀 🙋 Get more Add-ons 🕶               |                             |                      |                                        |                                          |
| 😁 👻 🏈 Summary of Deployments 🏈 New Tab             | 🏉 Oracle BI Publisher 🛛 🗙 📃 |                      | 🏠 🔹 🗟 🔹 🖃 📥 💌 Page 🕶                   | Safety ▼ Tools ▼ 🔞 ▼ ≫                   |
| <b>ORACLE</b> <sup>®</sup> BI Publisher Enterprise |                             |                      | Welcome, administrator Preferences     | Sign Out Help                            |
| Reports Schedules Admin                            |                             |                      |                                        |                                          |
| Welcome to Oracle BI Publisher                     |                             |                      |                                        |                                          |
| Search Shared Folders                              | ence<br>ICustomerReport     | My Folders           |                                        |                                          |
| Users Users                                        |                             |                      |                                        |                                          |
|                                                    |                             |                      |                                        |                                          |
|                                                    |                             |                      | 🚱 Local intranet   Drotected Mode: Off |                                          |
|                                                    |                             |                      | Local mitanet   Protected Model Off    | 10070                                    |
|                                                    |                             |                      |                                        | ▲ 🖓 💭 5:57 PM<br>Thursday<br>10 4/5/2012 |

• Copy the font files from the **fonts** on the install media to the font's directory of the Java Runtime Environment used by your J2EE container/application server. Then restart server.

# Creating Data Sources for BI publisher

• Log in to weblogic console. E.g. in localhost http://localhost:7001/console/login/LoginForm.jsp

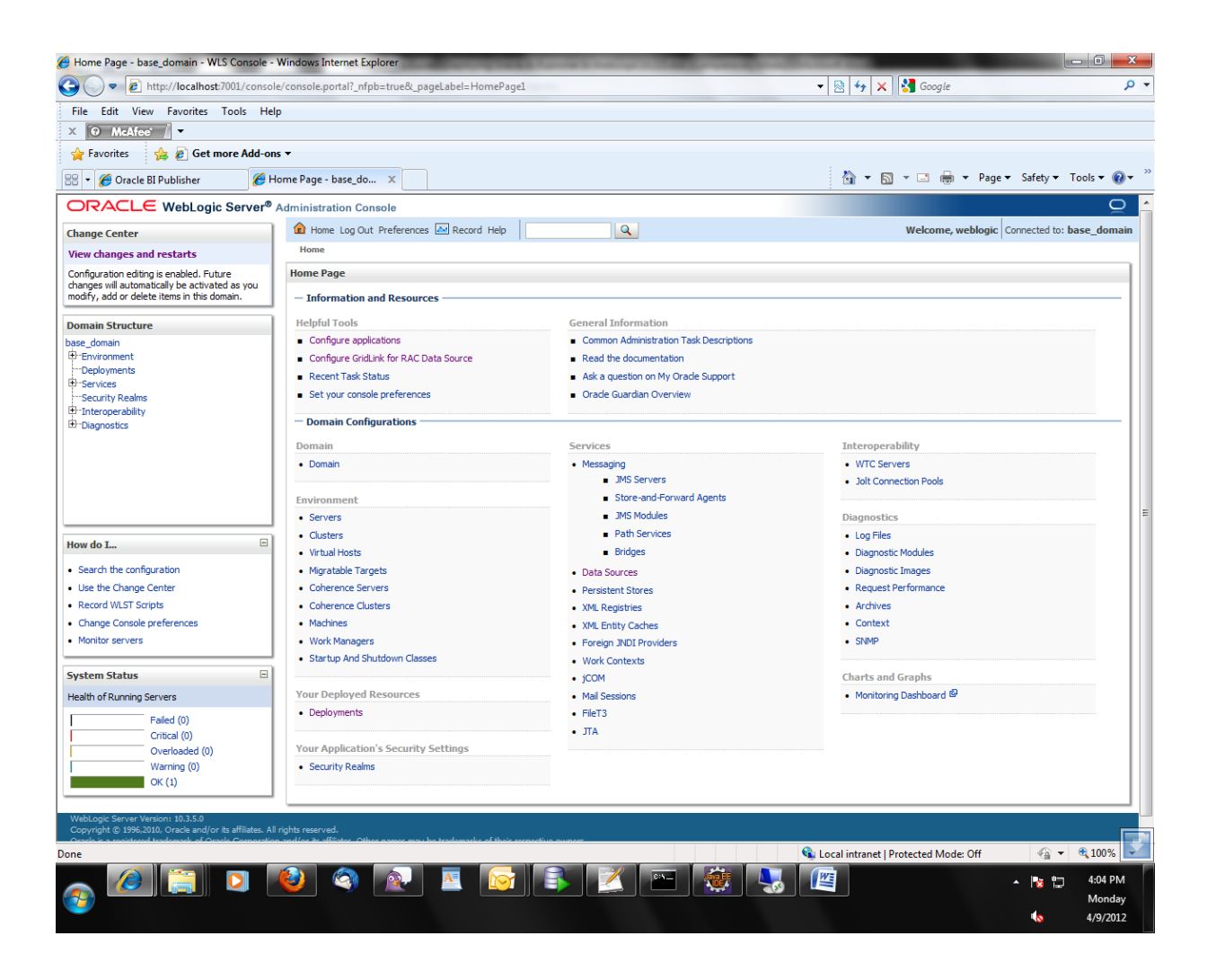

• Click "Services - > Data Sources "

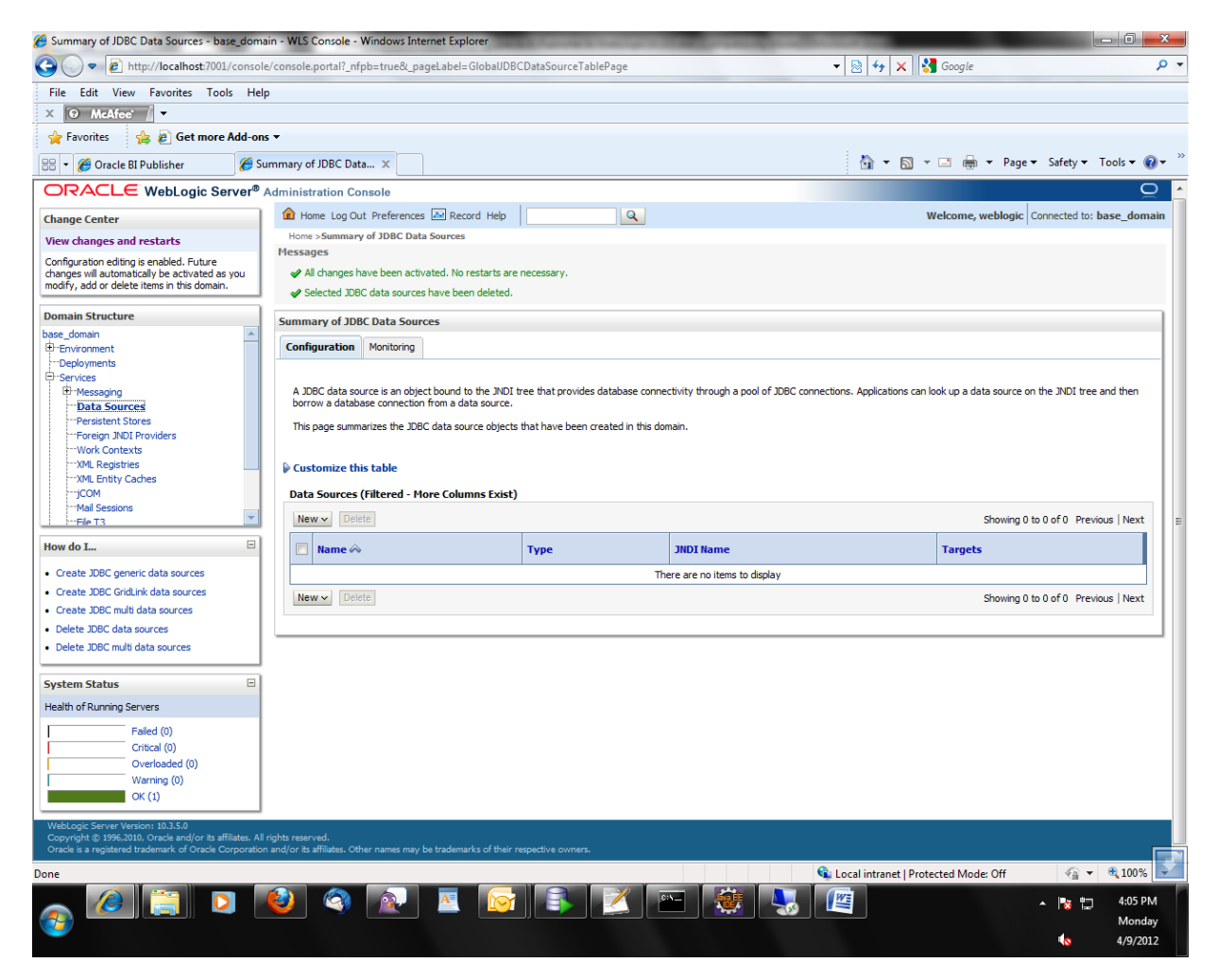

• Click "New - > Generic Data Source "

| Create a New JDBC Data Source - base_dom                                                   | ain - WLS Console - Windows Internet Explorer                                                                                                    |                                                     |
|--------------------------------------------------------------------------------------------|----------------------------------------------------------------------------------------------------|-----------------------------------------------------|
| G - thttp://localhost:7001/consol                                                          | e/console.portal?CreateGlobalJDBCDataSourcePortletreturnTo=GlobalJDBCDataSourceTablePage&GlobalJDBCDataSourceTablePage&GlobalJDBCDataSourceTablePage | JBCDataSoi 👻 😣 😽 Google 👂 ·                         |
| File Edit View Favorites Tools Hel                                                         | ρ                                                                                                    |                                                     |
| X 🛛 McAfee 🖉 🗸                                                                             |                                                                                                    |                                                     |
| 🚖 Favorites 🛛 😤 🙋 Get more Add-on                                                          | 5 <b>*</b>                                                                                                    |                                                     |
| 😬 🔻 🌈 Oracle BI Publisher 🏼 🌈 Ci                                                           | reate a New JDBC Dat X                                                                                                    | 🐴 🔻 🔝 👻 🚍 🖶 👻 Page 🔻 Safety 👻 Tools 👻 🔞 👻           |
|                                                                                            | Administration Console                                                                                                    | Q                                                   |
| Change Center                                                                              | 🔒 Home Log Out Preferences 🖂 Record Help                                                                                                    | Welcome, weblogic Connected to: base_domain         |
| View changes and restarts                                                                  | Home >Summary of JDBC Data Sources                                                                                                    |                                                     |
| Configuration editing is enabled. Future<br>changes will automatically be activated as you | Create a New JDBC Data Source                                                                                                    |                                                     |
| modify, add or delete items in this domain.                                                | Back Next Finish Cancel                                                                                                    |                                                     |
| Domain Structure                                                                           | JDBC Data Source Properties                                                                                                    |                                                     |
| base_domain                                                                                | The following properties will be used to identify your new JDBC data source.                                                                                                    |                                                     |
| Deployments                                                                                | * Indicates required fields                                                                                                    |                                                     |
| Services     Dessaging                                                                     |                                                                                                    |                                                     |
| Data Sources                                                                               | What would you like to name your new JDBC data source?                                                                                                    |                                                     |
| Foreign JNDI Providers                                                                     | den source-0 JDBC Data Source-0                                                                                                    |                                                     |
| Work Contexts                                                                              | What JNDI name would you like to assign to your new JDBC Data Source?                                                                                                    |                                                     |
| XML Entity Caches                                                                          |                                                                                                    |                                                     |
| jCOM<br>Mail Sessions                                                                      | (C) Name:                                                                                                    |                                                     |
| Ele T3                                                                                     |                                                                                                    |                                                     |
| How do I 📼                                                                                 |                                                                                                    |                                                     |
| Create JDBC generic data sources                                                           |                                                                                                    |                                                     |
| Create LLR-enabled JDBC data sources                                                       |                                                                                                    |                                                     |
| System Status 🖃                                                                            | What database type would you like to select?                                                                                                    |                                                     |
| Health of Running Servers                                                                  | Database Type:  Oracle                                                                                                    |                                                     |
| Failed (0)                                                                                 | Back Next Finish Cancel                                                                                                    |                                                     |
| Critical (0)                                                                               |                                                                                                    |                                                     |
| Warning (0)                                                                                |                                                                                                    |                                                     |
| OK (1)                                                                                     |                                                                                                    |                                                     |
| WebLogic Server Version: 10.3.5.0                                                          | - debte sessound                                                                                                    |                                                     |
| Oracle is a registered trademark of Oracle Corporation                                     | n and/or its affiliates. Other names may be trademarks of their respective owners.                                                                                                    |                                                     |
|                                                                                            |                                                                                                    |                                                     |
|                                                                                            |                                                                                                    |                                                     |
| Done                                                                                       |                                                                                                    | 💊 Local intranet   Protected Mode: Off 🛛 🖓 👻 🔍 100% |
|                                                                                            | 🙆 👩 🔊 🖪 🛜 💽 📈 📼 🎆 .                                                                                                    | 🔍 😥 🛉 4:06 PM                                       |
|                                                                                            |                                                                                                    | Monday                                              |
| <b>•</b>                                                                                   |                                                                                                    | 4/9/2012                                            |

 Provide below values in the screen Name – SchedulerDataSource JNDI Name - jdbc/BIScheduler Database Type – Oracle • Then click "Next"

| 🏉 Create a New JDBC Data Source - base_dom                                                                         | ain - WLS Console - Windows Internet Explorer                                                                |                                                    |
|----------------------------------------------------------------------------------------------------|----------------------------------------------------------------------------------------------------|----------------------------------------------------|
| 🕒 🗢 🙋 http://localhost:7001/consol                                                                                 | e/console.portal?CreateGlobalJDBCDataSourcePortlet_actionOverride=/com/bea/console/actions/jdbc/d            | latasources/c 🔻 🗟 🐓 🗙 🚱 Google 🛛 🔎 🔻               |
| File Edit View Favorites Tools Hel                                                                                 | lp                                                                                                    |                                                    |
| X 🛛 McAfee' 🔏 🗸                                                                                                    |                                                                                                    |                                                    |
| 🖕 Favorites 🛛 👍 💋 Get more Add-on                                                                                  | IS <b>*</b>                                                                                                  |                                                    |
| 😬 🔻 🏉 Oracle BI Publisher 🏼 🏉 C                                                                                    | reate a New JDBC Dat X                                                                                       | 🟠 🔻 🔝 👻 🖃 🖶 👻 Page 🕶 Safety 🕶 Tools 🕶 🔞 🕶          |
|                                                                                                    | Administration Console                                                                                       | Q                                                  |
| Change Center                                                                                                    | 🔒 Home Log Out Preferences 🔤 Record Help                                                                     | Welcome, weblogic Connected to: base_domain        |
| View changes and restarts                                                                                          | Home >Summary of JDBC Data Sources                                                                           |                                                    |
| Configuration editing is enabled. Future                                                                           | Create a New JDBC Data Source                                                                                |                                                    |
| modify, add or delete items in this domain.                                                                        | Back Next Finish Cancel                                                                                      |                                                    |
| Domain Structure                                                                                                   | JDBC Data Source Properties                                                                                  |                                                    |
| base_domain                                                                                                    | The following properties will be used to identify your new JDBC data source.                                 |                                                    |
| Deployments                                                                                                    |                                                                                                    |                                                    |
| Services     Hessaging                                                                                             | Database Type: Oracle                                                                                        |                                                    |
| Data Sources                                                                                                    | What database driver would you like to use to create database connections? Note: * indicates that the driver | is explicitly supported by Oracle WebLogic Server. |
| Foreign JNDI Providers                                                                                             | Database Driver: [*Oracle's Driver (Thin YA) for Instance connections: Versions: 9.0.1 at                    | nd later -                                         |
| Work Contexts                                                                                                    |                                                                                                    |                                                    |
| XML Entity Caches                                                                                                  | Back Next Finish Cancel                                                                                      |                                                    |
| Mail Sessions                                                                                                    |                                                                                                    |                                                    |
| File T3                                                                                                    |                                                                                                    |                                                    |
| How do I                                                                                                    |                                                                                                    |                                                    |
| Create JDBC generic data sources                                                                                   |                                                                                                    |                                                    |
| Create LLR-enabled JDBC data sources                                                                               |                                                                                                    |                                                    |
| System Status                                                                                                    |                                                                                                    |                                                    |
| Health of Running Servers                                                                                          |                                                                                                    |                                                    |
| Failed (0)                                                                                                    |                                                                                                    |                                                    |
| Critical (0)                                                                                                    |                                                                                                    |                                                    |
| Overloaded (0)                                                                                                    |                                                                                                    |                                                    |
| OK (1)                                                                                                    |                                                                                                    |                                                    |
| WebLoaic Server Version: 10.3,5,0                                                                                  |                                                                                                    |                                                    |
| Copyright © 1996,2010, Oracle and/or its affiliates. All<br>Oracle is a registered trademark of Oracle Corporation | rights reserved.<br>n and/or its affiliates. Other names may be trademarks of their respective owners.       |                                                    |
|                                                                                                    |                                                                                                    |                                                    |
|                                                                                                    |                                                                                                    |                                                    |
| Dese                                                                                                    |                                                                                                    |                                                    |
|                                                                                                    |                                                                                                    |                                                    |
|                                                                                                    | 🕙 🧐 🖄 🔺 🔯 🛸 🖾 🛗 🧱 ,                                                                                          | - 😼 🔛 - 😼 🛱 4:12 PM                                |
| <b>1</b>                                                                                                    |                                                                                                    | Monday<br>4/9/2012                                 |
|                                                                                                    |                                                                                                    | 4/3/2012                                           |

- 🔗 Create a New JDBC Data Source base\_domain WLS Console Windows Internet Explo 🚱 🔵 💌 🍺 http://localhost.7001/console/console.portal?CreateGlobalJDBCDataSou rcePortlet\_actionOverride=/com/bea/console/actions/jdbc/datasources/c 🔻 🗟 🐓 🗙 🚼 Ge <mark>ب</mark> 0 File Edit View Favorites Tools Help X 🛛 McAfee' 🖉 🔻 🖕 Favorites 🛛 👍 💋 Get more Add-ons 🕶 😁 👻 🧭 Oracle BI Publisher 🥢 🏀 Create a New JDBC Dat... 🗴 🟠 💌 🔝 👻 🚍 🖶 💌 Page 🕶 Safety 🕶 Tools 🕶 🔞 🕶 ORACLE WebLogic Server® Administration Console 0 Change Center Q Welcome, weblogic Connected to: base\_domain Home >Summary of JDBC Data Sources View changes and restarts Configuration editing is enabled. Future changes will automatically be activated as you modify, add or delete items in this domain. Create a New JDBC Data Source Back Next Finish Cancel Domain Structure Transaction Options base\_domain You have selected an XA JDBC driver to use to create database connection in your new data source. The data source will support global transactions and use the 'Two-Phase Commit' global transaction protocol. No other transaction configuration options are available. Deployments Deployments "Services "Bessaging "Data Sources "Persistent Stores "Foreign JNDI Providers Back Next Finish Cancel Work Contexts ---Work Contexts ---XML Registries ---XML Entity Caches ---jCOM ---Mail Sessions --- File T3 -How do I... Create JDBC generic data sources Create LLR-enabled JDBC data sources System Status -Health of Running Servers Failed (0) Critical (0) Overloaded (0) Warning (0) OK (1) 👍 🔻 🔍 100% 🐦 ६ Local intranet | Protected Mode: Off 🖸 🙋 💿 🔤 💽 🖹 🖉 🦉 4:13 PM 8 - 😼 🖫 Monday 10 4/9/2012
- Select as Database Driver as above. Then click "Next" •

| Internet Second   Internet Internet   Internet Internet   Internet <t< th=""><th></th><th></th><th></th><th></th><th></th></t<>                                                                                                    |                                                                                               |                                                                            |                             |                                        |                       |
|----------------------------------------------------------------------------------------------------|-----------------------------------------------------------------------------------------------|----------------------------------------------------------------------------|-----------------------------|----------------------------------------|-----------------------|
| Versions   Versions                                                                                                    | File Edit View Favorites Tools H                                                              | eip                                                                        |                             |                                        |                       |
| Vertice Image: Building in the order of the statuses   Create Status: Image: Status: Image: Image: Status: Image: Image: Status: Image: Image: Status: Image: Image: Imag                                                                                                    |                                                                                               |                                                                            |                             |                                        |                       |
| Set of cack B Publisher Create A NW ORE Data: x   Concerned Businesses   Concerned Businesses   Concerned Set of the set of the set of                                                                                                    | 😭 Favorites 🛛 🙀 🖉 Get more Add-o                                                              | ons 🔻                                                                      |                             |                                        |                       |
| CPRACLE Weblagie Sarvet*     Change Cuter     Weblagie and status     Conscious     Conscious     Conscious     Conscious     Conscious        Conscious           Conscious                  Conscious <th>🗄 👻 🌈 Oracle BI Publisher 🥖 🏉</th> <th>Create a New JDBC Dat ×</th> <th></th> <th>🟠 🔻 🖾 👻 🖶 🕈 Page 🕶</th> <th>Safety 🔻 Tools 🔻 🔞</th>                                                                                                    | 🗄 👻 🌈 Oracle BI Publisher 🥖 🏉                                                                 | Create a New JDBC Dat ×                                                    |                             | 🟠 🔻 🖾 👻 🖶 🕈 Page 🕶                     | Safety 🔻 Tools 🔻 🔞    |
| Change Canter   We change and restarts   Comprised endows   Comprised endows   Comprised endows   Strend a low block of the Change and the Change and the Change                                                                                                    |                                                                                               | Administration Console                                                     |                             |                                        |                       |
| Very changes and restarts   Configures and restarts   Configure                                                                                                    | Change Center                                                                                 | 🔒 Home Log Out Preferences 🔤 Record Help                                   | Q                           | Welcome, weblogic                      | Connected to: base_do |
| Conference and and and ended function of the database serve?                                                                                                    | View changes and restarts                                                                     | Home >Summary of JDBC Data Sources                                         |                             |                                        |                       |
| <pre>charge studentically be activated as you.<br/>Studentical weak and activated as you.<br/>Studentical weak and activated as you.<br/>Studentical weak and activated as you.<br/>Studentical weak and activated as you.<br/>Studentical weak and activate and activate as you would like to connect to?<br/>Declowers to Studentical weak and activate as you would like to connect to?<br/>Declowers to Studentical weak and activate as you would like to connect to?<br/>Declowers to Studentical weak and activate as you.<br/>Studentical weak and activate as you.<br/>Studentical weak and activate as y</pre> | Configuration editing is enabled. Future                                                      | Create a New JDBC Data Source                                              |                             |                                        |                       |
| Durbal structure   Burbal structure   Burbal structure                                                                                                    | changes will automatically be activated as you<br>modify, add or delete items in this domain. | Back Next Finish Cancel                                                    |                             |                                        |                       |
| base_down   C-briotoments   C-briotoments <td< td=""><td>Domain Structure</td><td>Connection Properties</td><td></td><td></td><td></td></td<>                                                                                                    | Domain Structure                                                                              | Connection Properties                                                      |                             |                                        |                       |
| The second second s                                                                                                    | base_domain                                                                                   | Define Connection Properties.                                              |                             |                                        |                       |
|                                                                                                    | Deployments                                                                                   | What is the pare of the database you would like to connect                 | + +n-3                      |                                        |                       |
| Database Rame:   - Database Rame:   - Database Rame:   - Pressure Rate Rame:   - We contexts   - We contexts<                                                                                                    | E-Services                                                                                    | what is the name of the database you would like to connect                 |                             |                                        |                       |
| Image: Series Status   Image: Series Status   Image: Series Status   Image: Series Status   Image: Series Series Se                                                                                                    | Data Sources                                                                                  | Database Name:                                                             |                             |                                        |                       |
| Work Contexts        With Contexts      Wat is the port on the database server used to connect to the database? <td>Persistent Stores</td> <td>What is the name or IP address of the database server?</td> <td></td> <td></td> <td></td>                                                                                                    | Persistent Stores                                                                             | What is the name or IP address of the database server?                     |                             |                                        |                       |
| Mixed Registries  With Registries  With Steparties  With Steparties                                                                                                    | Work Contexts                                                                                 |                                                                            |                             |                                        |                       |
| Image: Construction   Image: Construction                                                                                                    | XML Registries                                                                                | Host Name:                                                                 |                             |                                        |                       |
| Index do Exactions     Index do I        Index do I        Index do I        Index do I        Index do I           Index do I           Index do I              Index do I                                                                                                    <                                                                                                    | -jCOM                                                                                         | What is the port on the database server used to connect to                 | the database?               |                                        |                       |
| How do Lu.   • Create LDBC generic data sources   • Create LDR enabled JDBC data sources   • System Status   • Paied (0)   • Ortical (0)   • Ortical (0) <                                                                                                    | Mail Sessions                                                                                 |                                                                            |                             |                                        |                       |
| Intervention <ul> <li>Create LR-enabled JDBC data sources</li> </ul> <ul> <li>Create LR-enabled JDBC data sources</li> </ul> <ul> <li>System Status</li> <li>Failed (0)</li> <li>Orcical (0)</li> <li>Overbaded (0)</li> <li>Warning (0)</li> <li>Overbaded (0)</li> </ul> <td>How do I</td> <td>Pore</td> <td>1521</td> <td></td> <td></td>                                                                                                    | How do I                                                                                      | Pore                                                                       | 1521                        |                                        |                       |
|                                                                                                    |                                                                                               | What database account user name do you want to use to cr                   | reate database connections? |                                        |                       |
|                                                                                                    | Create JDBC generic data sources     Create LLR-enabled IDBC data sources                     | Database User Namer                                                        |                             |                                        |                       |
| System Status       What is the database account password to use to create database connections?         Health of Running Servers       Password:         Overloaded (i)       Overloaded (i)         Warning (i)       Overloaded (i)         Wetwork (i)       Password:         Dealth of Running (i)       Overloaded (i)         Wetwork (i)       Password:         Dealth of Running (i)       Overloaded (i)         Wetwork (i)       Password:         Dealth of Running (i)       Content         Wetwork Server Version: 10.3.5.0?       Content         Copyright 6: "System Status, All rights reserved.       Password:         Copyright 6: "System Status, Coller names may be trademarks of their respective owners.       Password:         one       Colal intranet   Protected Mode: Off       If Password:         Image: Image:                                                                                                    |                                                                                               |                                                                            |                             |                                        |                       |
| Health of Running Servers       Password:         Critical (0)       Critical (0)         Overloaded (0)       Warning (0)         Warning (0)       Critical (0)         Ox (1)       Eack Next Finish Cancel                                                                                                    | System Status                                                                                 | What is the database account password to use to create da                  | itabase connections?        |                                        |                       |
| Faled (0)       Critical (0)         Overloaded (0)       Warning (0)         Oxer (1)       Back Mext Finith Cancel         Webcogic Server Verdion: 10.3.5.0         Copyright 2 1996-2010, Oracle and/or its affiliates. All rights reserved.         Once       Server Verdion: 10.3.5.0         Condition and/or its affiliates. All rights reserved.         Once       Server Verdion: 10.3.5.0         Condition and/or its affiliates. Other names may be trademarks of their respective covines.         One       Server Verdion: 10.2.0         Server (1)       Server (1)         Server (2)       Server (2)         Server (2)       Server (2)         Server (2) <td< td=""><td>Health of Running Servers</td><td>Password:</td><td></td><td></td><td></td></td<>                                                                                                    | Health of Running Servers                                                                     | Password:                                                                  |                             |                                        |                       |
| Critical (0)       Overloaded (0)         Warning (0)       OK (1)         Back Next Finish Cancel    WebLogic Server Version: 10.3.5.0          Corportight 2 15%,2010, Oracle and/or its affiliates. All rights reserved.    Once © Local intranet   Protected Mode: Off @ V @ 100%           One       © Local intranet   Protected Mode: Off @ V @ 100%    One @ Local intranet   Protected Mode: Off @ V @ 100%           Image: Image: Ima                                                                                                    | Failed (0)                                                                                    |                                                                            |                             |                                        |                       |
| Overages (i)       Warning (i)         Warning (i)       Back Next Finish Cancel         WebLogic Server Version: 10.3.5.0         copyright 2 1956-2010, Oracle and/or its affinites. All rights reserved.         Oracle is a registered trademark of Oracle Corporation and/or its affinites. Other names may be trademarks of their respective owners.         one       © Local intranet   Protected Mode: Off       Image: Protected Mode: Off       Image: Prot                                                                                                    | Critical (0)                                                                                  | Confirm Password:                                                          |                             |                                        |                       |
| OK (1)       Back Next Finish Cancel         WebLogic Server Version: 103.5.0<br>Copyright & 1956:2010, Oracle and/or its affiliates. Other names may be trademarks of their respective owners.         Oracle is a registered trademark. of Oracle Corporation and/or its affiliates. Other names may be trademarks of their respective owners.         one       © Local intranet   Protected Mode: Off       © < < < 100%                                                                                                    | Warning (0)                                                                                   |                                                                            |                             |                                        |                       |
| WebLogic Server Version: 10.3.5.0<br>Copyright © 1996-2010, Oracle and dor its affliates. All rights reserved.<br>Oracle is a registered trademark of Oracle Corporation and/or its affliates. Other names may be trademarks of their respective owners.                                                                                                    | OK (1)                                                                                        | Back Next Finish Cancel                                                    |                             |                                        |                       |
| Webloop: Server Vension: 19.5.0<br>Concrede is a registered trademark. of Oracle Corporation and/or its affliates. Other names may be trademarks of their respective ownes.                                                                                                    |                                                                                               |                                                                            |                             |                                        |                       |
| Oracle Is a registered trademark of Oracle Corporation and/or its afflictes. Other names may be trademarks of their respective owners.                                                                                                    | WebLogic Server Version: 10.3.5.0<br>Convright © 1996-2010. Oracle and/or its affiliates. J   | All rights reserved.                                                       |                             |                                        | Í.                    |
| one                                                                                                    | Oracle is a registered trademark of Oracle Corporat                                           | ion and/or its affiliates. Other names may be trademarks of their respecti | ve owners.                  |                                        |                       |
| one & Cocal intranet   Protected Mode: Off 4 v 4 100%                                                                                                    |                                                                                               |                                                                            |                             |                                        |                       |
| one & & Local intranet   Protected Mode: Off 42 + 4,100%                                                                                                    |                                                                                               |                                                                            |                             |                                        |                       |
| ng 🖉 📜 🖸 🥸 🕿 🔤 🗊 🏝 🖉 🗠 🖓 🖓 🖓 🖓                                                                                                    | one                                                                                           |                                                                            |                             | 💊 Local intranet   Protected Mode: Off | 🖓 🔻 🔍 100%            |
|                                                                                                    |                                                                                               |                                                                            | R 📈 🔤 👬 🔊                   |                                        | 4:14 PN               |
|                                                                                                    |                                                                                               |                                                                            |                             |                                        | Monda                 |

Provide below values
 Database Name: fcpb21sun01 (e.g.)
 Host Name: 10.180.22.114 (e.g.)
 Port: 1521 (e.g.)
 Database User Name: dev120st (e.g.)
 Password: \*\*\*\*\*\*\*\*\* (e.g.)
 Confirm Password: \*\*\*\*\*\*\*\*\* (e.g.)

•

- Then click "Next" • 🖉 Create a New JDBC Data Source - base\_domain - WLS Console - Windows Internet Explorer 0 🗢 😰 http://localhost.7001/console/console.portal?CreateGlobal/DBCDataSourcePortlet\_actionOverride=/com/bea/console/actions/jdbc/datasources/c 🔹 🗟 🍫 🗙 🔀 Go Q -File Edit View Favorites Tools Help X 🛛 McAfee' / 🔻 🚖 Favorites 🛛 🚔 🙋 Get more Add-ons 🔻 a | • | 🍘 Oracle BI Publisher 🏀 Create a New JDBC Dat... 🗴 | Tetrate thremaner Joec Units sources 🐴 💌 🔝 👻 🚍 🖶 💌 Page 🕶 Safety 🕶 Tools 🕶 🔞 🕶 😁 🝷 🏉 Oracle BI Publisher What is the database account password to use to create database connections? (Note: for secure password manag nent, enter the password in the Password field instead of the Properties field below Ξ System Status Health of Running Servers Password: ..... Failed (0) Critical (0) Confirm Password: ••••• Overloaded (0) Warning (0) What are the properties to pass to the JDBC driver when creating database connections? OK (1) Properties: user=dev120st The set of driver properties whose values are derived at runtime from the named system property. System Properties: What table name or SQL statement would you like to use to test database connections? Test Table Name: SQL SELECT 1 FROM DUAL Test Configuration Back Next Finish Cancel ६ Local intranet | Protected Mode: Off 🖓 👻 🔍 100% 📘 0 - 😼 🖫 4:20 PM
- Click "Test configuration"

Monday 4/9/2012

|                                                                                           | isole/console.portal/createolobal/bbcbat | asourcePortiet_actionOverride=/com/bea/console/actions/           | Jabc/ datasources/ c 👻 📉 😽 🗙 🔂 Google  | ~                         |
|-------------------------------------------------------------------------------------------|------------------------------------------|-------------------------------------------------------------------|----------------------------------------|---------------------------|
| ile Edit View Favorites Tools                                                             | Help                                     |                                                                   |                                        |                           |
| Ø McAfee /                                                                                |                                          |                                                                   |                                        |                           |
| 👌 Favorites 🛛 👍 🙋 Get more Add                                                            | l-ons ▼                                  |                                                                   |                                        |                           |
| 🔹 🌈 Oracle BI Publisher 🛛 👔                                                               | 🗳 Create a New JDBC Dat 🗙                |                                                                   | 🟠 🔻 🖾 👻 🚍 🖛 👻 Page                     | • Safety • Tools • 🔞 •    |
|                                                                                           | er <sup>®</sup> Administration Console   |                                                                   |                                        | Q                         |
| ange Center                                                                               | 🔒 Home Log Out Preferences 🖂             | Record Help                                                       | Welcome, weblogic                      | Connected to: base_domain |
| w changes and restarts                                                                    | Home >Summary of JDBC Data Sour          | ces                                                               |                                        |                           |
| figuration editing is enabled. Future                                                     | Messages                                 |                                                                   |                                        |                           |
| anges will automatically be activated as you<br>dify, add or delete items in this domain. | Connection test succeeded.               |                                                                   |                                        |                           |
|                                                                                           | Create a New JDBC Data Source            |                                                                   |                                        |                           |
| main Structure                                                                            | Test Configuration Back Next             | Finish Cancel                                                     |                                        |                           |
| e_domain<br>Environment                                                                   |                                          |                                                                   |                                        |                           |
| Deployments                                                                               | Test Database Connection                 |                                                                   |                                        |                           |
| Services                                                                                  | Test the database availability and th    | e connection properties you provided                              |                                        |                           |
| Messaging                                                                                 |                                          |                                                                   |                                        |                           |
| To Data Sources                                                                           | What is the full package name of JDB     | C driver class used to create database connections in the connect | don pool?                              |                           |
| Foreign JNDI Providers                                                                    | (Note that this driver class must be in  | the classpath of any server to which it is deployed.)             |                                        |                           |
| Work Contexts                                                                             |                                          |                                                                   |                                        |                           |
| ····XML Registries                                                                        | Driver Chara Names                       |                                                                   |                                        |                           |
| XML Entity Caches                                                                         | Driver Class Name:                       | oracle.jdbc.xa.client.Oracl                                       |                                        |                           |
|                                                                                           | What is the LIPL of the database to c    | onnect to? The format of the LIPL varies by 1DBC driver           |                                        |                           |
| File T3                                                                                   |                                          | since to: the format of the one varies by sobe driver.            |                                        |                           |
| ow do I                                                                                   | URL:                                     | jdbc:oracle:thin:@10.180.2                                        |                                        |                           |
| Create JDBC generic data sources                                                          | What database account user name do       | you want to use to create database connections?                   |                                        |                           |
| Create LLR-enabled JDBC data sources                                                      |                                          |                                                                   |                                        |                           |
|                                                                                           | Database User Name:                      | dev120st                                                          |                                        |                           |
| stem Status                                                                               | •                                        |                                                                   |                                        |                           |
| alth of Running Servers                                                                   | What is the database account passwo      | rd to use to create database connections?                         |                                        |                           |
|                                                                                           | (Note: for secure password managem       | ent, enter the password in the Password field instead of the Prop | perties field below)                   |                           |
| Failed (0)                                                                                |                                          |                                                                   |                                        |                           |
| Critical (0)                                                                              | Password:                                |                                                                   |                                        |                           |
| Uverloaded (U)                                                                            |                                          | ••••••                                                            |                                        |                           |
| OK (1)                                                                                    | Confirm Pacquard                         |                                                                   |                                        |                           |
| Un (1)                                                                                    |                                          | •••••                                                             |                                        |                           |
|                                                                                           | What are the properties to pass to th    | e JDBC driver when creating database connections?                 |                                        |                           |
|                                                                                           | Properties:                              |                                                                   |                                        |                           |
|                                                                                           | user=dev120st                            |                                                                   |                                        |                           |
|                                                                                           |                                          |                                                                   |                                        |                           |
| e                                                                                         |                                          |                                                                   | 💊 Local intranet   Protected Mode: Off | 🖓 🔻 🔍 100%                |
|                                                                                           |                                          |                                                                   |                                        |                           |
|                                                                                           |                                          |                                                                   |                                        | 🔺 🈼 🏣 🛛 4:20 PM           |
|                                                                                           |                                          |                                                                   |                                        |                           |

• You should get message as ""Connection test succeeded."

|                                                                                           | e/console.portal/CreateGlobal/DBCDataSourcePortiet_actionOverride=/com/bea/console/actions/jdbc/dat                           | asources/c 🔻 🔯 😽 🗙 🚰 Google 🖉                                                           |
|-------------------------------------------------------------------------------------------|----------------------------------------------------------------------------------------------------|-----------------------------------------------------------------------------------------|
| File Edit View Favorites Loois Hei                                                        | p                                                                                                    |                                                                                         |
| 🛛 🛛 McAfee' 👔 🔫                                                                           |                                                                                                    |                                                                                         |
| 🚖 Favorites 🛛 👍 🙋 Get more Add-on                                                         | IS <b>*</b>                                                                                                    |                                                                                         |
| 🗄 👻 🏉 Oracle BI Publisher 🏾 🏉 C                                                           | reate a New JDBC Dat 🗴                                                                                                    | 🏠 🔻 🔝 👻 🖃 🖶 🔻 Page 🕶 Safety 🕶 Tools 🕶 🔞 🕶                                               |
|                                                                                           | Administration Console                                                                                                    | Ç                                                                                       |
| hange Center                                                                              | 🔒 Home Log Out Preferences 🔤 Record Help                                                                                      | Welcome, weblogic Connected to: base_doma                                               |
| /iew changes and restarts                                                                 | Home >Summary of JDBC Data Sources >SchedulerDataSource >Summary of JDBC Data Sources >SchedulerDataSour<br>Sources           | rce >Summary of JDBC Data Sources >Summary of Services >Summary of JDBC Data            |
| Configuration editing is enabled. Future<br>hanges will automatically be activated as you | Create a New JDBC Data Source                                                                                                 |                                                                                         |
| nodify, add or delete items in this domain.                                               | Back Next Finish Cancel                                                                                                    |                                                                                         |
| Pomain Structure                                                                          | Select Targets                                                                                                    |                                                                                         |
| B-Environment                                                                             | You can select one or more targets to deploy your new JDBC data source. If you don't select a target, the data<br>later time. | a source will be created but not deployed. You will need to deploy the data source at a |
| • Messaging                                                                               | Servers                                                                                                    |                                                                                         |
| Persistent Stores                                                                         | AdminSanvar                                                                                                    |                                                                                         |
| Foreign JNDI Providers                                                                    |                                                                                                    |                                                                                         |
| ····XML Registries                                                                        | Back Next Finish Cancel                                                                                                    |                                                                                         |
| XML Entity Caches                                                                         |                                                                                                    |                                                                                         |
| Mail Sessions                                                                             |                                                                                                    |                                                                                         |
| Fie T3                                                                                    |                                                                                                    |                                                                                         |
| low do I 😑                                                                                |                                                                                                    |                                                                                         |
| Create JDBC generic data sources                                                          |                                                                                                    |                                                                                         |
| Create LLR-enabled JDBC data sources                                                      |                                                                                                    |                                                                                         |
| ystem Status 🖂                                                                            |                                                                                                    |                                                                                         |
| lealth of Running Servers                                                                 |                                                                                                    |                                                                                         |
| Failed (0)                                                                                |                                                                                                    |                                                                                         |
| Critical (0)                                                                              |                                                                                                    |                                                                                         |
| 0 1 1 1 (0)                                                                               |                                                                                                    |                                                                                         |
| Overloaded (0)<br>Warning (0)                                                             |                                                                                                    |                                                                                         |

• Click "Finish"

٠

# Configuring BI publisher Scheduler

• Log into BI publisher web console. E.g. <u>http://localhost:7001/xmlpserver/login.jsp</u>

| Oracle BI Publisher - Windows Internet Explorer                                                                                                    |                                                       |
|----------------------------------------------------------------------------------------------------|-------------------------------------------------------|
| G v = 🖉 http://localhost:7001/xmlpserver/servlet/report                                                                                                    | 🗕 🗠 44 🗙 🚰 Google 🖉                                   |
| File Edit View Favorites Tools Help                                                                                                    |                                                       |
| X O McAfee /                                                                                                    |                                                       |
| 🙀 Favorites 🛛 🙀 🙋 Get more Add-ons 🔻                                                                                                    |                                                       |
| 😢 🔹 🏈 Oracle BI Publisher 🛛 🗶 🎉 Summary of JDBC Data So                                                                                                    | 🐴 🔻 🖾 👻 🚍 🖶 👻 Page 🕶 Safety 👻 Tools 👻 🔞 👻             |
|                                                                                                    | Welcome, administrator Preferences Sign Out Help      |
| Welcome to Oracle BI Publisher                                                                                                    |                                                       |
| Search Solder Schedunger<br>Search Solder Schedunger<br>Search Solder Schedunger<br>Search Solder Schedunger<br>Search Solder Schedunger<br>Subject Schedunger<br>Subject Schedunger<br>Subject Schedunger<br>Subject Schedunger<br>Search Solder Schedunger<br>Search Solder Schedunger<br>Search Solder Schedunger<br>Subject Schedunger<br>Subject Schedunger<br>Subject Schedunger<br>Subject Schedunger<br>Subject Schedunger<br>Subject Schedunger<br>Subject Schedunger<br>State<br>State<br>State<br>State<br>State<br>State<br>State<br>State<br>Schedunger<br>State<br>Schedunger<br>Schedunger<br>Schedun | My Folders                                            |
|                                                                                                    |                                                       |
|                                                                                                    |                                                       |
|                                                                                                    | 💊 Local intranet   Protected Mode: Off 🛛 🖓 🔻 🔍 100% 💽 |
|                                                                                                    | 上述 425 PM Monday 4/9/2012                             |

Click "Admin" tab

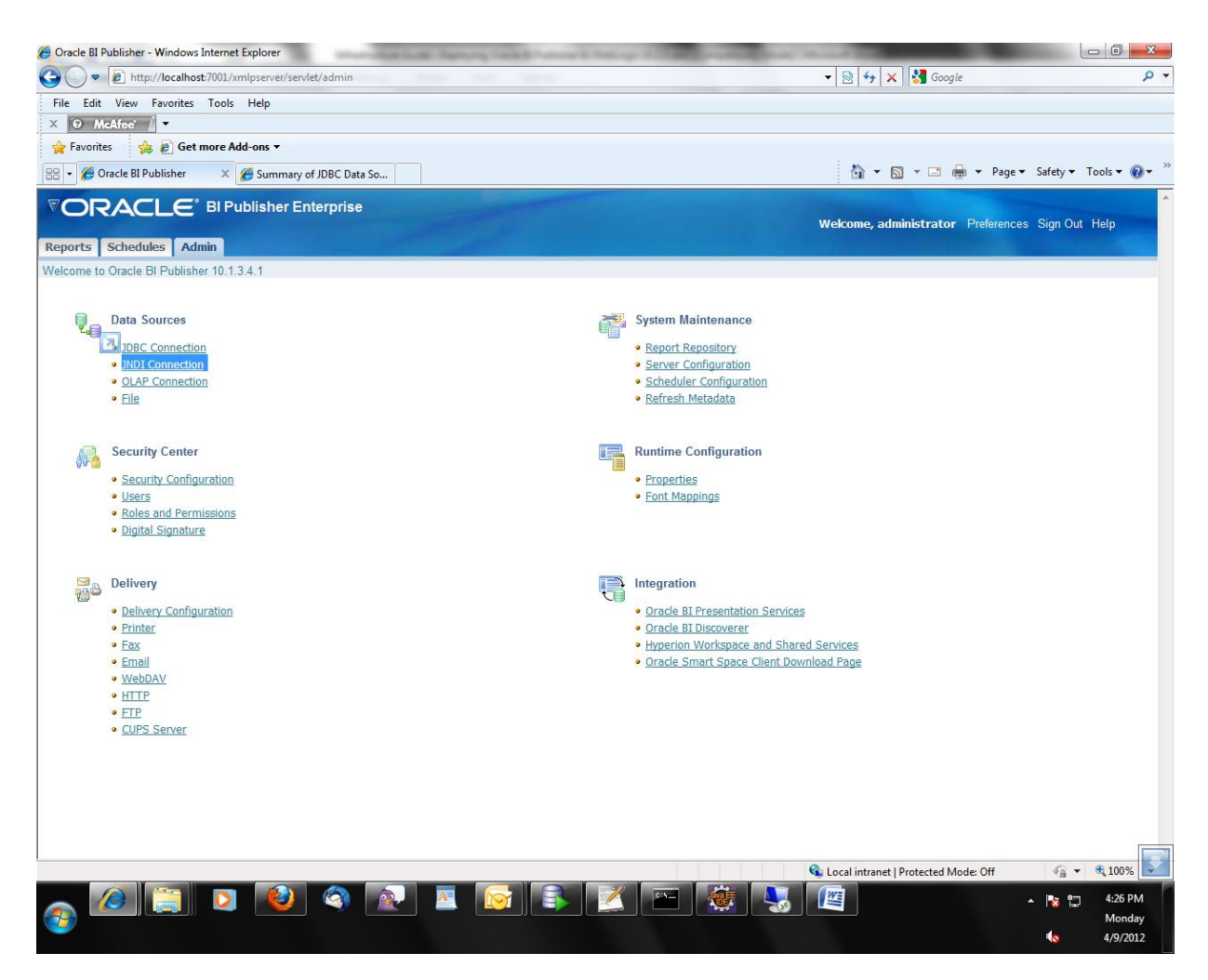

Click "JNDI Connection"

| Inttp://localnos    |                             |             |     |                             | ooyie                      |                 |
|---------------------|-----------------------------|-------------|-----|-----------------------------|----------------------------|-----------------|
| Edit View Favorites | Tools Help                  |             |     |                             |                            |                 |
| Ø McAfee' / ▼       |                             |             |     |                             |                            |                 |
| Favorites 🛛 👍 🔊 Get | more Add-ons 🔻              |             |     |                             |                            |                 |
| Cracle BI Publisher | 🗴 🌈 Summary of JDBC Data So |             |     | 🟠 • 🗟 • 🖻                   | 1 🖶 👻 Page 🕶 Safety 🕶 To   | ools 🔻 🔞        |
| DRACLE              | BI Publisher Enterprise     | Concert St. |     | Welcome, administra         | tor Preferences Sign Out H | telp            |
| orts Schedules Ad   | min                         |             |     |                             |                            |                 |
| in > JNDI           |                             |             |     |                             |                            |                 |
| Sources             |                             |             |     |                             |                            |                 |
| C JNDI File OLAP    |                             |             |     |                             |                            |                 |
| dd Data Source      |                             |             |     |                             |                            |                 |
| a Source Name       | JNDI Name                   | Del         | ete |                             |                            |                 |
|                     |                             |             |     |                             |                            |                 |
|                     |                             |             |     |                             |                            |                 |
|                     |                             |             |     |                             |                            |                 |
|                     |                             |             |     |                             |                            |                 |
|                     |                             |             |     |                             |                            |                 |
|                     |                             |             |     |                             |                            |                 |
|                     |                             |             |     |                             |                            |                 |
|                     |                             |             |     |                             |                            |                 |
|                     |                             |             |     |                             |                            |                 |
|                     |                             |             |     |                             |                            |                 |
|                     |                             |             |     |                             |                            |                 |
|                     |                             |             |     |                             |                            |                 |
|                     |                             |             |     |                             |                            |                 |
|                     |                             |             |     |                             |                            |                 |
|                     |                             |             |     |                             |                            |                 |
|                     |                             |             |     |                             |                            |                 |
|                     |                             |             |     |                             |                            |                 |
|                     |                             |             |     |                             |                            |                 |
|                     |                             |             |     |                             |                            |                 |
|                     |                             |             |     |                             |                            |                 |
|                     |                             |             |     |                             |                            |                 |
|                     |                             |             |     |                             |                            |                 |
|                     |                             |             |     |                             |                            |                 |
|                     |                             |             |     |                             |                            |                 |
|                     |                             |             |     |                             |                            |                 |
|                     |                             |             |     |                             |                            |                 |
|                     |                             |             |     |                             |                            |                 |
|                     |                             |             |     |                             |                            |                 |
|                     |                             |             |     |                             |                            |                 |
|                     |                             | Π           |     |                             |                            |                 |
|                     |                             | Π           |     | 🕰 Local intranet   Protecte | d Mode: Off                | ÷100%           |
|                     |                             |             |     | Local intranet Protecte     | d Mode: Off 🖉 🖉 ♥          | €100%<br>4977 P |

• Click "JNDI - > Add Data Source"

| thtp://localhost.7001/xmlpserver/servlet/adm/datasource/updateconner | ATE8ttype=jndi                                | \$         |
|----------------------------------------------------------------------|-----------------------------------------------|------------|
| ile Edit View Favorites Tools Help                                   |                                               |            |
| Ø McAfee' /                                                          |                                               |            |
| 🖕 Favorites 🛛 🚖 🥔 Get more Add-ons 👻                                 |                                               |            |
| 🔹 🍘 Oracle BI Publisher 🛛 🗙 🌈 Summary of JDBC Data So                | 🟠 🖛 🗔 👻 🖃 🖶 Vage 🕶 Safety 🕶 To                | ools 👻 🔞 🕇 |
|                                                                      |                                               |            |
|                                                                      | Welcome, administrator Preferences Sign Out H | Help       |
| eports Schedules Admin                                               |                                               |            |
| dmin > JNDI > Add Data Source                                        |                                               | _          |
| d Data Source                                                        |                                               |            |
|                                                                      | Cancel                                        | Apply      |
| ieneral                                                              |                                               |            |
|                                                                      |                                               |            |
| * Data Source Name                                                   |                                               |            |
| * JNDI Name                                                          |                                               |            |
| Use Proxy A                                                          |                                               |            |
| Test Conner                                                          |                                               |            |
|                                                                      |                                               |            |
| ocuitu                                                               |                                               |            |
| ecurity                                                              |                                               | _          |
| Available Roles                                                      | Allowed Roles                                 |            |
|                                                                      | 3                                             |            |
| DEV_ROLE                                                             |                                               |            |
|                                                                      |                                               |            |
|                                                                      |                                               |            |
|                                                                      |                                               |            |
|                                                                      |                                               |            |
|                                                                      | All I                                         |            |
|                                                                      |                                               |            |
|                                                                      |                                               |            |
|                                                                      |                                               |            |
|                                                                      |                                               |            |
|                                                                      |                                               |            |
|                                                                      |                                               |            |
|                                                                      |                                               |            |
|                                                                      |                                               |            |
|                                                                      |                                               | 3          |
|                                                                      | 🚱 Local intranet   Brotected Moder Off        | 100%       |
|                                                                      |                                               | 410070     |
|                                                                      | 🚯   🖄   🗁   🗱   🌄   💾   👘 🗖 - 🖪 👘             | 4:28 PN    |
|                                                                      |                                               | Mond       |

- Provide below values
   Data Source Name: FCPB\_BI\_DS
   JNDI Name: jdbc/BIScheduler (Which is created earlier)
- Then click "Test Connection"

| 🖉 Oracle BI Publisher - Windows Internet Explorer          | CALMER AND A DESCRIPTION OF THE OWNER.                    |                                                  |
|------------------------------------------------------------|-----------------------------------------------------------|--------------------------------------------------|
| 🕒 💬 👻 http://localhost.7001/xmlpserver/servlet/adm/datasou | ce/updateconnection?mode=UPDATE&type=jndi&name=FCPB_BI_DS | 🔸 🖄 🍫 🗙 🚰 Google 🛛 🔎                             |
| File Edit View Favorites Tools Help                        |                                                           |                                                  |
| X O McAfee                                                 |                                                           |                                                  |
| 🙀 Favorites 🛛 🚔 🔊 Get more Add-ons 🕶                       |                                                           |                                                  |
| 🔡 👻 🌈 Oracle BI Publisher 🛛 🗴 🌈 Summary of JDBC Data So    |                                                           | 🏠 🔻 🔝 👻 🚍 🖶 👻 Page 🕶 Safety 🕶 Tools 👻 🕢 🕈        |
| <b>ORACLE</b> <sup>®</sup> BI Publisher Enterprise         |                                                           | Welcome, administrator Preferences Sign Out Help |
| Reports Schedules Admin                                    |                                                           |                                                  |
| Admin > JNDI > Update Data Source: FCPB_BI_DS              |                                                           |                                                  |
| Confirmation<br>Connection established successfully.       |                                                           |                                                  |
| Update Data Source: FCPB_BI_DS                             |                                                           |                                                  |
|                                                            |                                                           | Cancel Apply                                     |
| General                                                    |                                                           |                                                  |
| Data Source Name<br>* JNDI Name                            | FCP8_BL_DS<br>jdbc/8ISCheduler                            |                                                  |
|                                                            | Test Connection                                           |                                                  |
| Security                                                   |                                                           |                                                  |
|                                                            | Available Roles Allowed Roles                             |                                                  |
| bone                                                       |                                                           | 🗣 Local intranet   Protected Mode: Off           |
| 📀 🖉 🗐 🖸 😻 🚳 🖸                                              |                                                           | ▲ 🎼 💭 4:42 PM<br>Monday<br>♦ 4/9/2012            |

- You should get message as "Connection established successfully."
- Click on "Admin" tab , then click "Scheduler Configuration"

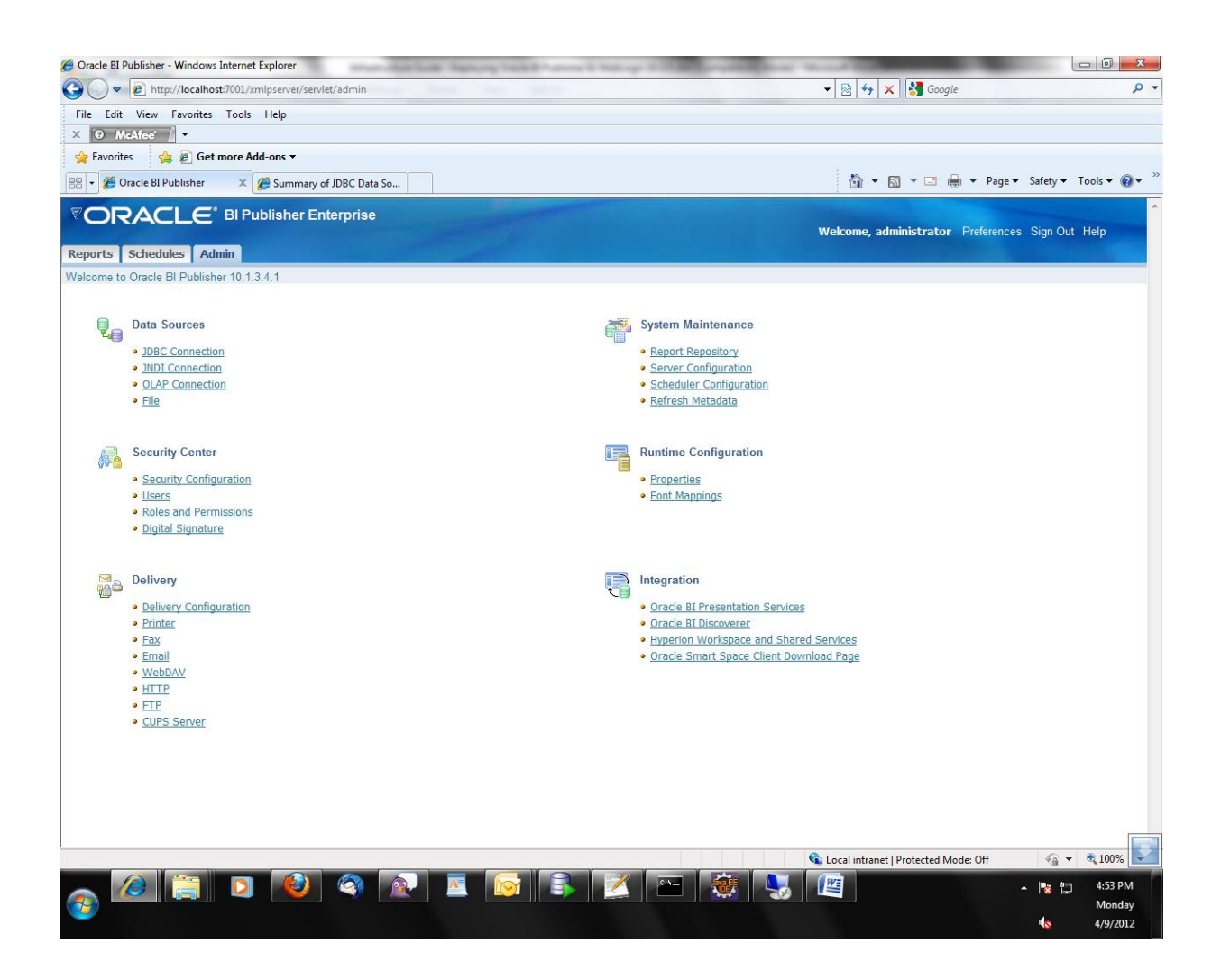

• Select "Database Connection Type" as "Jndi". provide JNDI Name as "jdbc/BIScheduler"

| File       Edit       View       Favorites       Tools       Help         C       OmcAfcorrel       Image: Second second second |                                                                                                    |                                                         |
|----------------------------------------------------------------------------------------------------|----------------------------------------------------------------------------------------------------|---------------------------------------------------------|
| <ul> <li>C MeAfee  →</li> <li>Favorites  Get more Add-ons </li> <li>Favorites  Get more Add-ons </li> <li>G Cracle BI Publisher ×  Summary of JDBC Data So</li> </ul>                                                                                                    |                                                                                                    |                                                         |
| <ul> <li>Avorites</li></ul>                                                                                                    |                                                                                                    |                                                         |
| g 🔹 🍘 Oracle BI Publisher 🛛 🗙 🍘 Summary of JDBC Data So                                                                                                    |                                                                                                    |                                                         |
|                                                                                                    | 🟠 🔻 🖾 👻 🚍 🖶 👻 Page 🕶                                                                                                    | Safety 🕶 Tools 👻 🔞 💌                                    |
|                                                                                                    | and the second second se |                                                         |
|                                                                                                    | Welcome, administrator Preferences                                                                                                    | s Sign Out Help                                         |
| eports Schedules Admin                                                                                                    |                                                                                                    |                                                         |
| dmin > Scheduler Configuration                                                                                                    |                                                                                                    |                                                         |
| 3 Error                                                                                                    |                                                                                                    |                                                         |
| Schema installation failed while creating tables. Schema may already exist. Please remove the existing schema or choose another database a                                                                                                    | and try again.                                                                                                    |                                                         |
| ystem Maintenance                                                                                                    |                                                                                                    |                                                         |
| teport Repository Server Configuration Scheduler Configuration                                                                                                    |                                                                                                    |                                                         |
| TIP Any changes will only take effect after the application is restarted.                                                                                                    |                                                                                                    |                                                         |
|                                                                                                    |                                                                                                    | Cancel Apply                                            |
| Database Connection                                                                                                    |                                                                                                    |                                                         |
| Public Country Too Int                                                                                                    |                                                                                                    |                                                         |
| Database Connection Type Judi •                                                                                                    |                                                                                                    |                                                         |
| JNDI Name tdbc/BIScheduler                                                                                                    |                                                                                                    |                                                         |
| Test Connection Install Schema                                                                                                    |                                                                                                    |                                                         |
|                                                                                                    |                                                                                                    |                                                         |
| TIP If the Scheduler schema was installed on a DB2 or MySQL database, you need to manually increase the size of the DOCUMENT_DATA a<br>recommended size is 2GB. For very large documents you'll need to further increase the size accordingly. Please contact your database                                                                                                    | and XML_DATA columns in the XMLP_SCHED_OUTF<br>administrator.                                                                                                    | 20T table. The                                          |
| , <u> </u>                                                                                                    |                                                                                                    |                                                         |
| Scheduler Properties                                                                                                    |                                                                                                    |                                                         |
| Enable Clustering                                                                                                    |                                                                                                    |                                                         |
|                                                                                                    |                                                                                                    |                                                         |
|                                                                                                    |                                                                                                    |                                                         |
|                                                                                                    |                                                                                                    |                                                         |
|                                                                                                    |                                                                                                    |                                                         |
|                                                                                                    |                                                                                                    |                                                         |
|                                                                                                    |                                                                                                    |                                                         |
|                                                                                                    |                                                                                                    |                                                         |
|                                                                                                    |                                                                                                    |                                                         |
|                                                                                                    |                                                                                                    |                                                         |
|                                                                                                    |                                                                                                    | () () 10000                                             |
| 1e                                                                                                    | 🔹 Local intranet   Protected Mode: Off                                                                                                    | ✓A ▼ 3 100%                                             |
|                                                                                                    | Cocal intranet   Protected Mode: Off                                                                                                    | var var 100% ■<br>• • • • • • • • • • • • • • • • • • • |

• Click "Test connection". You should get message as "Connection established successfully."

| 🕽 🕞 💌 🙋 http://localhost:7001/xmlpserver/servlet/adm/config/schedulerconfig                                                                                                    | 👻 💀 😽 🗙 🚮 Google 🖉 🔎                                                                                                    |
|----------------------------------------------------------------------------------------------------|----------------------------------------------------------------------------------------------------|
| File Edit View Favorites Tools Help                                                                                                    |                                                                                                    |
| X 😧 McAfee' 👔 🔻                                                                                                    |                                                                                                    |
| 😭 Favorites 🛛 🙀 😰 Get more Add-ons 🔻                                                                                                    |                                                                                                    |
| 🗄 🔻 🏉 Oracle BI Publisher 🛛 🗶 🌈 Summary of JDBC Data So                                                                                                    | 🐴 👻 🖾 👻 🖬 👻 Page 👻 Safety 👻 Tools 👻 🔞 👻                                                                                                 |
|                                                                                                    | Wekcome, administrator Preferences Sign Out Help                                                                                        |
| eports Schedules Admin                                                                                                    |                                                                                                    |
| Admin > Scheduler Configuration                                                                                                    |                                                                                                    |
| Connection established successfully.                                                                                                    |                                                                                                    |
| ystem Maintenance                                                                                                    |                                                                                                    |
| Report Repository Server Configuration Scheduler Configuration                                                                                                    |                                                                                                    |
| ${}^{\prime}\mathrm{TIP}$ Any changes will only take effect after the application is restarted.                                                                                                    | Cancel Apply                                                                                                    |
| Database Connection                                                                                                    |                                                                                                    |
| Database Connection Type jndi 🔹                                                                                                    |                                                                                                    |
| JNDI Name jdbc/BIScheduler Test Connection Install Schema                                                                                                    |                                                                                                    |
| TIP If the Scheduler schema was installed on a DB2 or MySQL database, you need to manually increase th<br>recommended size is 2GB. For very large documents you'll need to further increase the size according | e size of the DOCUMENT_DATA and XML_DATA columns in the XMLP_SCHED_OUTPUT table. The<br>Jy. Please contact your database administrator. |
| Scheduler Properties                                                                                                    |                                                                                                    |
| Enable Clustering                                                                                                    |                                                                                                    |
|                                                                                                    |                                                                                                    |
|                                                                                                    |                                                                                                    |
|                                                                                                    |                                                                                                    |
|                                                                                                    |                                                                                                    |
|                                                                                                    |                                                                                                    |
|                                                                                                    |                                                                                                    |
|                                                                                                    |                                                                                                    |
|                                                                                                    | 💊 Local intranet   Protected Mode: Off 🛛 🖓 💌 🗞 100%                                                                                     |
|                                                                                                    | Local intranet   Protected Mode: Off                                                                                                    |

• Click "Install Schema" button. It will install scheduler specific scripts in database. Once successfully done you will get successful message.

• Click on "Schedules" tab

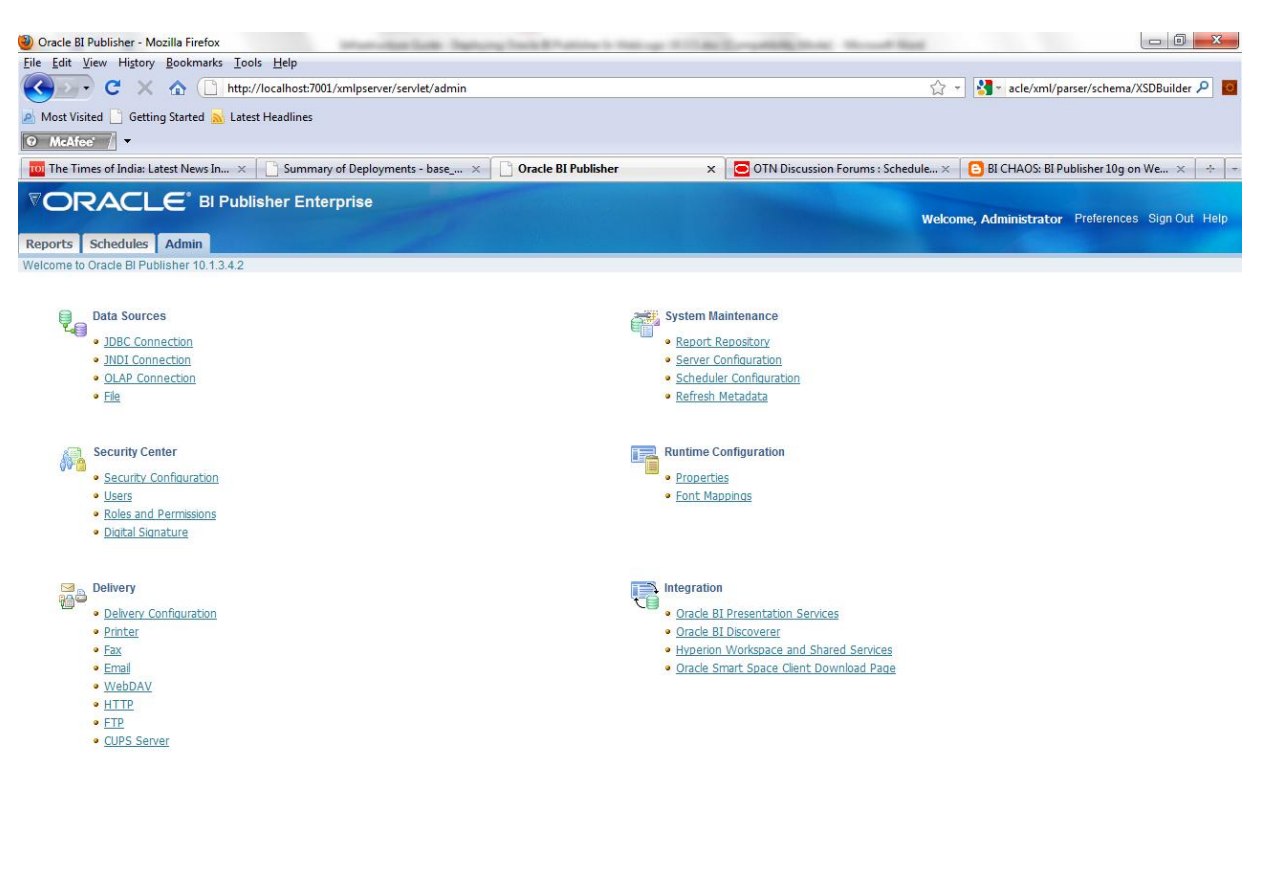

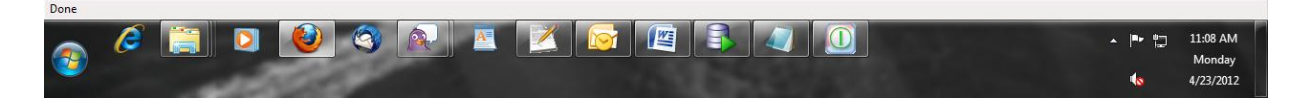

You will get XML parsing error. We need to add
 -Dtoplink.xml.platform=oracle.toplink.platform.xml.jaxp.JAXPPlatform
 line in startWebLogic.cmd or startWebLogic.sh script.

The below is the some part of startWebLogic.cmd or startWebLogic.sh script. Please note that in the below highlighted position the above line must be added

if "%WLS\_REDIRECT\_LOG%"=="" (
 echo Starting WLS with line:
 echo %JAVA\_HOME%\bin\java %JAVA\_VM% %MEM\_ARGS% Dweblogic.Name=%SERVER\_NAME% Djava.security.policy=%WL\_HOME%\server\lib\weblogic.policy %JAVA\_OPTIONS%
%PROXY\_SETTINGS% %SERVER\_CLASS%
 %JAVA\_HOME%\bin\java %JAVA\_VM% %MEM\_ARGS% Dweblogic.Name=%SERVER\_NAME% Djava.security.policy=%WL\_HOME%\server\lib\weblogic.policy %JAVA\_OPTIONS%
-Dtoplink.xml.platform=oracle.toplink.platform.xml.jaxp.JAXPPlatform
%PROXY\_SETTINGS% %SERVER\_CLASS%
 ) else (
Oracle Financial Services
 Confidential
Software Ltd

echo Redirecting output from WLS window to %WLS\_REDIRECT\_LOG% %JAVA\_HOME%\bin\java %JAVA\_VM% %MEM\_ARGS% -Dweblogic.Name=%SERVER\_NAME% -Djava.security.policy=%WL\_HOME%\server\lib\weblogic.policy %JAVA\_OPTIONS% -Dtoplink.xml.platform=oracle.toplink.platform.xml.jaxp.JAXPPlatform %PROXY\_SETTINGS% %SERVER\_CLASS% >"%WLS\_REDIRECT\_LOG%" 2>&1

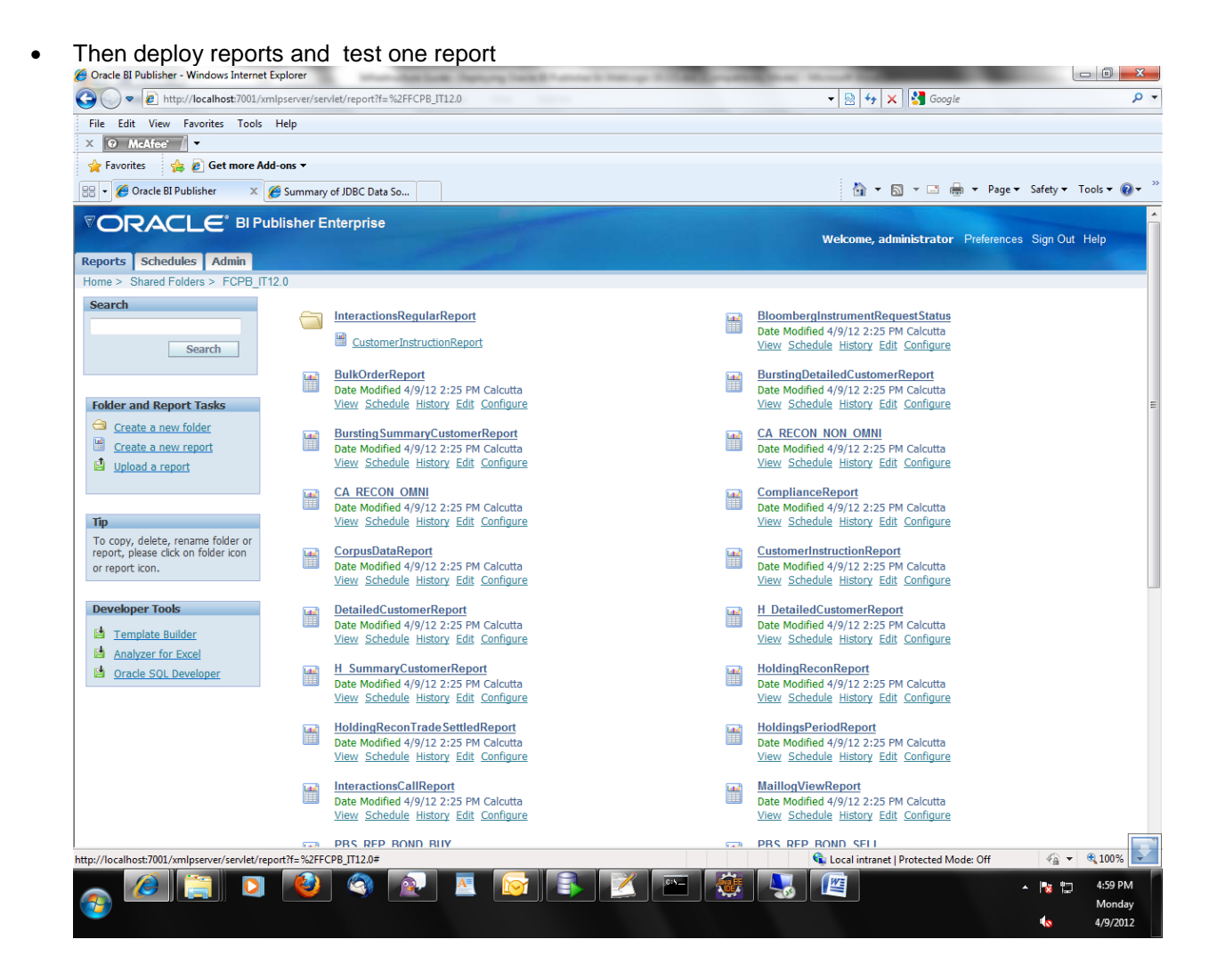

)

### Installing sub templates in BI publisher

- Copy Header.xsl (which is available WMOBIEEREPORTS module) and put it inside root of xmlpserver installation.
- Copy **subtemplate** folder (which is available WMOBIEEREPORTS module) and put it inside root of xmlpserver installation. The **subtemplate** folder contains all images.
- Change the PORT number in Header.xsl

   E.g. Example of one template declaration in Header.xsl
   <xsl:template name="Header">
   <fo:block>
   <fo:external-graphic</li>
   src="url(http://localhost:7001/xmlpserver/subtemplate/Header.jpg)" content-width="auto"
   content-height="auto" scaling="uniform"/>
   </fo:block>
   </xsl:template>
- Create a file named as xdo.cfg (You can get this file in WMOBIEEREPORTS module) in XMLP\Admin\Configuration location. In this file we will define one server level parameter name as HTTP\_SERVER\_PATH. The configuration will be as below

```
<config version="1.0.0" xmlns="http://xmlns.oracle.com/oxp/config/">
<properties>
<property
name="xslt.HTTP_SERVER_PATH">'http://localhost:7001/xmlpserver'</property>
</properties>
```

The **HTTP\_SERVER\_PATH** variable contains HTTP url location of sub template. This variable will be used in all templates. In case of any changes in HTTP url, we will have to just change in xdo.cfg file.

• All reports those are importing Header.xsl, we have below line of codes

Below lines of code import xsl based subtemplate.

<?import:\${HTTP\_SERVER\_PATH}/Header.xsl?> <?call@inlines:CustomerReportHeader?><?end call?>

### > Troubleshooting

• If you copy XMLP from one already installed BI server. So there chances that earlier installation will have configurations, so we need to change configuration of below quarts properties inside quartz-config.properties, which reside inside XMLP\Admin\Scheduler location.

org.quartz.dataSource.myDS.user org.quartz.dataSource.myDS.URL org.quartz.dataSource.myDS.password

Important: This is not require if you retrieve XMLP from direct media.

#### The below is the contains of quartz-config.properties

#Quartz configuration properties #Tue Apr 03 18:31:56 IST 2012 org.quartz.dataSource.myDS.maxConnections=5 org.quartz.scheduler.instanceId=AUTO org.quartz.scheduler.instanceName=BIPublisherScheduler org.quartz.dataSource.myDS.user=fcpb21dev org.quartz.jobStore.tablePrefix=QRTZ org.quartz.jobStore.class=org.quartz.impl.jdbcjobstore.JobStoreTX org.quartz.dataSource.myDS.URL=jdbc\:oracle\:thin\:@10.180.22.82\:1521\:fcpb11g org.quartz.dataSource.myDS.password=dev123 org.quartz.threadPool.class=org.quartz.simpl.SimpleThreadPool org.quartz.jobStore.useProperties=false org.quartz.threadPool.threadPriority=5 org.quartz.jobStore.isClustered=false org.quartz.dataSource.myDS.encryptedPassword=4169A1BACD8DA45254E410D98F4668F8 org.quartz.jobStore.misfireThreshold=60000 org.quartz.threadPool.threadCount=3 org.quartz.threadPool.threadsInheritContextClassLoaderOfInitializingThread=true org.quartz.jobStore.driverDelegateClass=org.quartz.impl.jdbcjobstore.oracle.OracleDelegate org.quartz.dataSource.myDS.driver=oracle.jdbc.OracleDriver org.quartz.jobStore.dataSource=myDS

# > References

- http://docs.oracle.com/cd/E12844\_01/doc/bip.1013/e12690/T434820T487783.htm
- FCPBS BI publisher installation guide BIPublisher\_ReportRepository\_SetupDoc.docx